# BIDS

## Betriebs-, Instandhaltungs- und Diagnosesystem für den ÖPNV

## Installationsanleitung

Stand: 01.12.2016

#### Inhaltsverzeichnis

| 1  | INSTALLATION ORACLE  | . 2 |
|----|----------------------|-----|
| 2  | INSTALLATION BIDS    | . 7 |
| 3  | KONFIGURATION ORACLE | 12  |
| 4  | KONFIGURATION BIDS   | 18  |
| 5  | BENUTZERVERWALTUNG   | 28  |
| 6  | SCHNITTSTELLEN       | 37  |
| 7  | DATENSICHERUNG       | 39  |
| 8  | DEINSTALLATION       | 40  |
| 9  | KAUF                 | 43  |
| 10 | JURISTISCHES         | 44  |

#### 1 Installation Oracle

Einleitende Bemerkungen:

Oracle stellt seine Reihe "Oracle Database Express Edition" gratis zur Verfügung mit den Worten: "ein Oracle Database-Produkt, das Sie in einer beliebigen Umgebung verwenden, einbetten und weiterverteilen können – und das ganz umsonst!" (Zitat aus der Oracle Website). Diese Datenbank hat gegenüber einer Kaufversion zwar gewisse Einschränkungen (was den maximalen Speicherplatz, den genutzten Arbeitsspeicher und die genutzten CPU-Kerne betrifft); dies ist für unsere Testinstallation jedoch unerheblich.

Falls Sie BIDS später (d.h. nach dem Kauf einer BIDS-Voll-Lizenz) auch im Echtbetrieb nutzen möchten, können Sie diese Express-Edition-Datenbank auch ruhig erst einmal weiter verwenden - solange Sie BIDS nur im Einzelplatzbetrieb nutzen möchten. Sollten Sie hingegen einen Mehrplatzbetrieb wünschen (oder im Einzelplatzbetrieb nach etlichen Jahren der von der "Express Edition" unterstützte Speicherplatz nicht mehr ausreichen), müssten Sie eine entsprechende Kaufversion bei Oracle erwerben und von Oracle auch die Migration Ihrer bisherigen Daten auf die neue Datenbank durchführen lassen (Ihre Vertragsbeziehung zu Oracle wird später auch nicht Teil der BIDS-Wartung).

Im Folgenden beschreiben wir die Installation der "Oracle Database Express Edition" (und anschließend der BIDS-Programme selbst) auf einem Rechner, auf welchem MS-Windows 7 Professional (32 Bit) frisch installiert und mittels Windows Update auf den aktuellen Stand gebracht wurde. Die Installation unter anderen MS-Windows-Betriebssystemen sieht natürlich ein wenig anders aus, sollte aber jedem IT-Kundigen in analoger Weise gelingen. Von uns selbst erfolgreich getestet wurde die Installation auf dem Betriebssystem MS-Windows 10 Pro (in den Varianten 32-Bit und 64-Bit).

Die 32-Bit-"Oracle Database Express Edition", welche wir für unsere Testinstallation verwenden (Oracle Database Express Edition 11g Release 2 for Windows x32), können Sie von unserer Website in Form einer ZIP-Datei herunterladen.

Wir weisen darauf hin, dass Sie für die Testinstallation nur eine 32-Bit-Oracle-Express Edition (wie die vorgenannte) benutzen dürfen (auch bei einer Installation auf einem 64-Bit-MS-Windows-Betriebssystem). Grund hierfür ist, dass bei der Installation einer 64-Bit-Oracle-Express Edition nur 64-Bit-Oracle-Treiber installiert werden, BIDS jedoch eine 32-Bit-Anwendung ist. Bei einem Echtsystem mit einer Oracle-Mehrplatz-Datenbank wäre es hingegen kein Problem, wenn der Datenbankserver eine 64-Bit-Oracle-Datenbank wäre; es müssten dann lediglich auf den von BIDS genutzten Clients (die durchaus 64-Bit-MS-Windows-Betriebssysteme besitzen dürfen) auch die Oracle-Client-Treiber für 32-Bit-Anwendungen installiert werden. Diese sind in einer Oracle-Kaufversion enthalten und der Oracle-Support wird Ihnen dabei helfen, diese zu installieren.

Auf den folgenden Seiten dieser Installationsanleitung beschreiben wir nun, wie Sie diese Datenbank auf Ihrem Rechner installieren. Wie bereits erwähnt, ist dabei nur wichtig, dass Ihr Rechner ein MS-Windows-Betriebssystem besitzt; egal hingegen ist, ob es sich um eine 32-Bit-Version oder um eine 64-Bit-Version handelt, da die 64-Bit-Versionen von MS-Windows abwärtskompatibel sind (also auch 32-Bit-Anwendungen unterstützen).

Melden Sie sich zur Installation der Oracle Database Express Edition in MS-Windows mit einem Benutzer an, welcher Administratorrechte besitzt (nur so funktioniert die Oracle-Installation/Konfiguration). Entpacken Sie die heruntergeladene Datei "Oracle-XE112\_Win32.zip" in einem beliebigen Verzeichnis (z.B. C:\Tmp). Bei aktuellen MS-Windows-Versionen genügt hierzu ein Doppelklick auf die ZIP-Datei (deren Inhalt wird dabei genauso zugänglich wie ein Unterverzeichnis); bei älteren MS-Windows-Versionen benötigen Sie hingegen eine Packsoftware wie WINZIP oder 7-ZIP zum Entpacken. Die ZIP-Datei enthält das Verzeichnis "Disk1" und hierin 1 Datei und 2 Unterverzeichnisse. Starten Sie die Installation von Oracle durch einen Doppelklick auf die Datei "setup.exe".

| Organisieren 💌 Alle Dateien | extrahieren |             |                    |           |       |           |
|-----------------------------|-------------|-------------|--------------------|-----------|-------|-----------|
| 🚖 Favoriten                 | Name        | Тур         | Komprimierte Größe | Kennwortg | Größe |           |
| 🧮 Desktop                   | 🎩 response  | Dateiordner |                    |           |       |           |
| 🚺 Downloads                 | 퉬 upgrade   | Dateiordner |                    |           |       |           |
| 🕎 Zuletzt besucht           | setup.exe   | Anwendung   | 319.662 KB         | Nein      |       | 320.154 K |
| 詞 Bibliotheken              |             |             |                    |           |       |           |
| 📄 Bilder                    |             |             |                    |           |       |           |
| 📑 Dokumente                 |             |             |                    |           |       |           |
| 👌 Musik                     |             |             |                    |           |       |           |
| Videos                      |             |             |                    |           |       |           |
| 📮 Computer                  |             |             |                    |           |       |           |
| 🚢 Lokaler Datenträger (C:)  |             |             |                    |           |       |           |
| 퉬 Benutzer                  |             |             |                    |           |       |           |
| 퉬 PerfLogs                  |             |             |                    |           |       |           |
| 🍶 Programme                 |             |             |                    |           |       |           |
| 🍶 Tmp                       |             |             |                    |           |       |           |
| 🌙 Windows                   |             |             |                    |           |       |           |

Es meldet sich vermutlich die Benutzerkontensteuerung. Klicken Sie "Ja" an, um zuzulassen, dass das Setup-Programm von Oracle Änderungen an Ihrem Computer vornimmt. Nachdem das Programm etliche Dateien extrahiert hat, erscheint dann ein Willkommensfenster, auf dem Sie durch einen Klick auf die "Next"-Schaltfläche die eigentliche Installation starten.

|                                       | Welcome to the InstallShield Wizard for Oracle<br>Database 11g Express Edition                                             |
|---------------------------------------|----------------------------------------------------------------------------------------------------|
| ORACLE<br>DATABASE<br>EXPRESS EDITION | The InstallShield® Wizard will install Dracle Database 11<br>Express Edition on your computer. To continue, click<br>Next. |
|                                       |                                                                                                    |

Markieren Sie im nächsten Fenster den Radio-Button "I accept..." und klicken Sie wieder auf die "Next"-Schaltfläche.

| License Agreement<br>Please read the following license agree                                                                                                    | ement carefully.                                                                                                    |                                                                             | DATABAS<br>EXTRESS COM |
|----------------------------------------------------------------------------------------------------|----------------------------------------------------------------------------------------------------|-----------------------------------------------------------------------------|------------------------|
| Oracle Technology Networ<br>for Oracle Database Expre                                                                                                    | rk Developer Licens<br>ess Edition                                                                                  | e Terms                                                                     | Â                      |
| Export Controls<br>Export laws and regulations of the<br>export laws and regulations apply<br>export control laws govern your us<br>and any services deliverables pro            | e United States and any ot<br>y to the programs. You ag<br>se of the Program (includir<br>ovided under this agreeme | her relevant loca<br>ree that such<br>1g technical data<br>nt, and you agre | a)<br>ee +             |
| <ul> <li>I accept the terms in the license agr</li> <li>I do not accept the terms in the licent accept the terms in the licent accept the terms in the licent accept.</li> </ul> | reement<br>nse agreement                                                                                            | Pri                                                                         | nt                     |
| tall5hield                                                                                                    | Deak D                                                                                                    |                                                                             | ancel                  |

Im nächsten Fenster legen Sie das Verzeichnis fest, in dem Oracle installiert werden soll. Es spricht nichts gegen die Standardvorgabe; klicken Sie also auf die "Next"-Schaltfläche.

| Choose Destination Location                                                                         | n                                           | ORACI             |
|----------------------------------------------------------------------------------------------------|---------------------------------------------|-------------------|
| Select folder where setup will in:                                                                  | stall files.                                | CATABA            |
| Setup will install Oracle Databas                                                                   | se 11g Express Edition in the following     | ) folder.         |
| To install to this folder, click Nex<br>another folder.                                             | xt. To install to a different folder, click | Browse and select |
| Oracle Database 11g Expres                                                                          | ss Edition                                  | 563556 K          |
|                                                                                                    |                                             |                   |
|                                                                                                    |                                             |                   |
| Destination Folder                                                                                  |                                             |                   |
| Destination Folder<br>C:\oraclexe\                                                                  |                                             | Browse            |
| Destination Folder<br>C:\oraclexe\<br>Space Required on C:                                          | 563556 K                                    | Browse            |
| Destination Folder<br>C:\oraclexe\<br>Space Required on C:<br>Space Available on C:<br>nstallShield | 563556 K<br>44843820 K                      | Browse            |

Anschließend müssen Sie für die in Oracle fest vorgesehenen Benutzer "SYS" und "SYSTEM" ein anfängliches Passwort festlegen. Geben Sie hier bitte in beide Felder den

Wert "UFITBIDS" (in Großbuchstaben und ohne die Anführungszeichen) ein. Dass wir Sie hier nicht einen beliebigen Wert eingeben lassen, liegt daran, dass wir später (bei der Oracle-Konfiguration) Skripte ablaufen lassen werden, in denen diese Anmeldedaten vorkommen. Würden Sie hier ein anderes Passwort angeben, müssten Sie diese Skripte manuell ändern, damit sie funktionieren.

| Specify Database                            | Passwords                                             |                                  |
|---------------------------------------------|-------------------------------------------------------|----------------------------------|
| Enter and confirm pas<br>the SYSTEM databas | swords for the database. This password<br>e accounts. | will be used for both the SYS ar |
| Enter Password                              | •••••                                                 |                                  |
| Confirm Password                            | •••••                                                 |                                  |
|                                             |                                                       |                                  |
|                                             |                                                       |                                  |
| nstallShield ———                            |                                                       |                                  |

Es erscheint nun ein Fenster mit einer Zusammenfassung der Installationsparameter. Klicken Sie hier auf die "Install"-Schaltfläche.

| Summary                                                                                                    | le de a installation                                         | ORA     |
|----------------------------------------------------------------------------------------------------|--------------------------------------------------------------|---------|
| Heview settings before proceeding wit                                                                                                    | n the Installation.                                          | EXPRESS |
| Current Installation Settings:                                                                                                    |                                                              |         |
| Destination Folder: C:\oraclexe\<br>Oracle Home: C:\oraclexe\app\oracle<br>Oracle Base:C:\oraclexe\<br>Port for 'Oracle Database Listener': 15<br>Port for 'Oracle Services for Microsoft<br>Port for 'Oracle HTTP Listener': 8080 | e\product\11.2.0\server\<br>i21<br>Transaction Server': 2030 | *       |
| 4                                                                                                    |                                                              |         |
| stallShield                                                                                                    |                                                              |         |
|                                                                                                    |                                                              |         |

Oracle ist nun ca. 10 Minuten damit beschäftigt, die Datenbank zu installieren und meldet sich zum Schluss mit einer Erfolgsmeldung, die Sie nur noch mit einem Klick auf die "Finish"-Schaltfläche bestätigen müssen. Anmerkung: bei der Installation auf einem 64-Bit-MS-Windows-Betriebssystem gibt es zwischenzeitlich kurz hintereinander zwei Fehlerhinweise mit dem Text "The installer is unable to instantiate the file ...", die Sie ruhig mit "OK" weg-klicken können (auf das spätere Funktionieren von BIDS hat dieser Fehler keinen Einfluss).

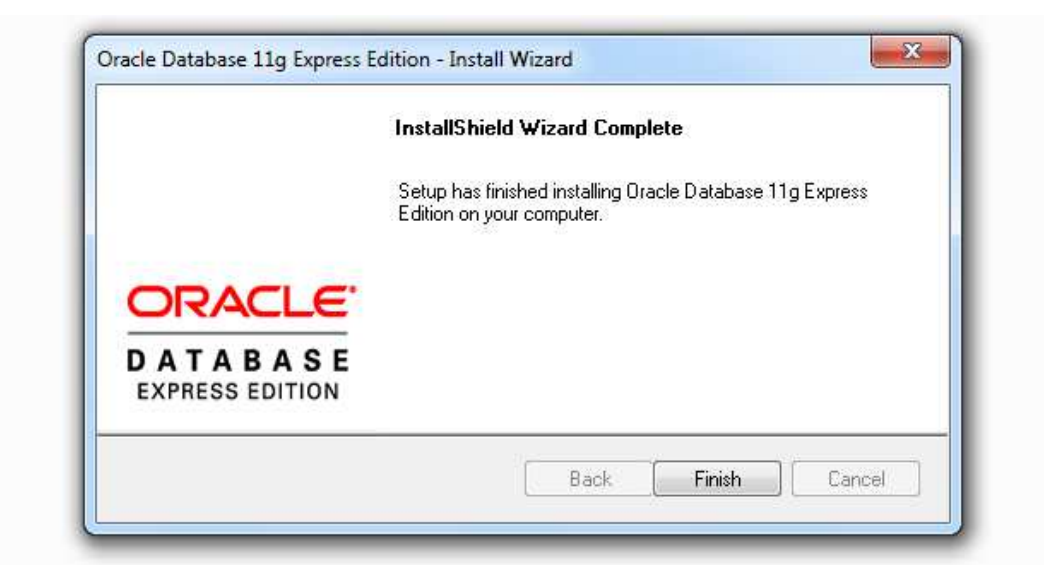

Wie Sie im nächsten Bild sehen können, hat Oracle während der Installation nicht nur das Verzeichnis "C:\oraclexe" angelegt, sondern auch eine Programmgruppe "Oracle Database 11g Express Edition" mit etlichen Dienstprogrammen. Einige davon werden wir in Zukunft nutzen. Die auf dem Desktop angelegte "Get Started"-Verknüpfung können Sie ruhig löschen.

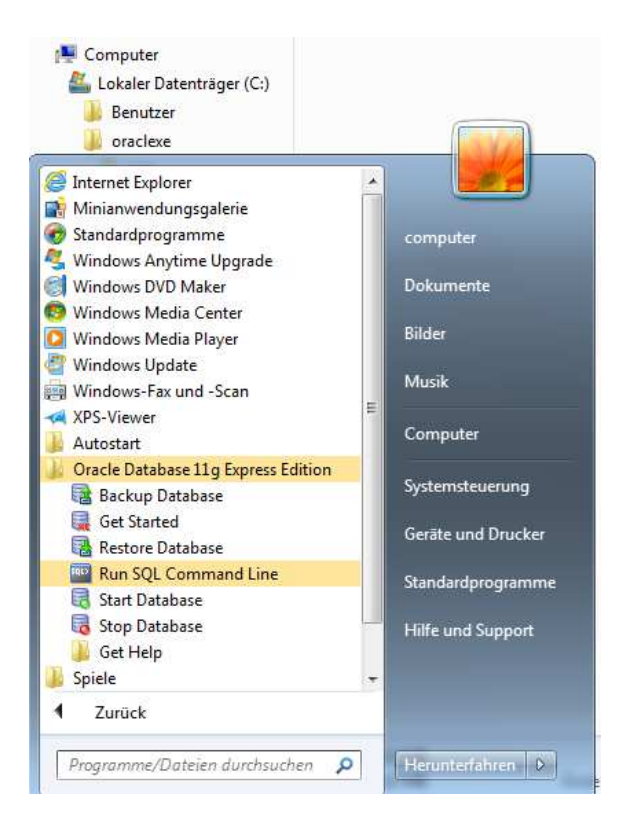

#### 2 Installation BIDS

Nach der Installation der Datenbank muss jetzt das BIDS-Programmpaket installiert werden (weiterhin unter einem Benutzer mit Administratorrechten). Gehen Sie hierzu wie folgt vor:

Schritt 1: Öffnen Sie den Microsoft Explorer und legen Sie zunächst ein Verzeichnis "C:\BIDS" an (in diesem Verzeichnis werden wir alle BIDS-Dateien speichern). Legen Sie ferner ein temporäres Verzeichnis an (z.B. C:\TMP) und laden Sie dorthin von unserer Website das Programmpaket der kostenlosen BIDS-Testversion herunter (Datei: bids.zip).

| G v ↓ Computer → Lokaler Datenträger (C:) → Tmp →                                                                                                    |               |                 |         |                  |                          |           |  |
|----------------------------------------------------------------------------------------------------|---------------|-----------------|---------|------------------|--------------------------|-----------|--|
| Organisieren 🔻 🛛 In Bibliothe                                                                                                    | k aufnehmen 🔻 | Freigeben für 🔻 | Brennen | Neuer Ordner     |                          |           |  |
| 🛚 🚖 Favoriten                                                                                                    | Name          | ~               |         | Änderungsdatum   | Тур                      | Größe     |  |
| Desktop<br>Downloads<br>2 Zuletzt besucht                                                                                                    | 🚹 bids.zip    |                 |         | 07.11.2016 12:22 | ZIP-komprimierter Ordner | 51.076 KB |  |
| Bibliotheken     Bilder     Dokumente                                                                                                    |               |                 |         |                  |                          |           |  |
| <ul> <li>Musik</li> <li>Videos</li> </ul>                                                                                                    |               |                 |         |                  |                          |           |  |
| <ul> <li>Ecomputer</li> <li>Lokaler Datenträger (C:)</li> <li>Benutzer</li> <li>BIDS</li> <li>oraclexe</li> <li>PerfLogs</li> <li>Pogramme</li> </ul> |               |                 |         |                  |                          |           |  |
| ▶ 🕌 Tmp<br>▷ 🍑 Windows                                                                                                    | -             |                 |         |                  |                          |           |  |

Schritt 2: Entpacken Sie die Datei "bids.zip" in denselben Ordner. Bei aktuellen MS-Windows-Versionen genügt hierzu ein Doppelklick auf die ZIP-Datei (deren Inhalt wird dabei genauso zugänglich wie ein Unterverzeichnis); bei älteren MS-Windows-Versionen benötigen Sie hingegen eine Packsoftware wie WINZIP oder 7-ZIP zum Entpacken. Die ZIP-Datei enthält drei Dateien. Starten Sie die Installation von BIDS durch einen Doppelklick auf die Datei "setup.exe".

| organisieren • Alle Dat | elen extrameren |           |                    |                 |           |
|-------------------------|-----------------|-----------|--------------------|-----------------|-----------|
| 🚖 Favoriten             | Name            | Тур       | Komprimierte Größe | Kennwortg Größe |           |
| 🥅 Desktop               | BIDS.CAB        | CAB-Datei | 51.002 KB          | Nein            | 51.325 KE |
| 퉳 Downloads             | setup.exe       | Anwendung | 65 KB              | Nein            | 141 KE    |
| 🗓 Zuletzt besucht       | SETUP.LST       | LST-Datei | 9 KB               | Nein            | 49 KE     |

Schritt 3: Es meldet sich die Benutzerkontensteuerung von MS-Windows, um nachzufragen, ob Sie die Installation eines neuen Programmes auch wirklich wünschen. Bestätigen Sie dies mit einem Klick auf die Schaltfläche "Ja".

| arganiaieren 🔹 Alle Gatelen | extrahieren |                                                                         |         |
|-----------------------------|-------------|-------------------------------------------------------------------------|---------|
| 🚖 Favoriten                 | Name        | Typ Komprimierte Größe Kennwor                                          | g Große |
| E Desktop                   | BIDS.CAB    | CAB-Date: 51,002 KB Nein                                                |         |
| Downloads                   | setup.exe   |                                                                         |         |
| Zuletzt besucht             | SETUP.LST   | LST-Datei 9 KB Nein                                                     |         |
| 🗃 Bibliotheken              |             |                                                                         |         |
| 🔚 Bilder                    |             |                                                                         |         |
| Dokumente                   |             |                                                                         | _       |
| 👌 Musik                     |             | 😚 Benutzerkontensteuerung                                               |         |
| Videos                      |             | Möchten Sie zulassen, dass durch das folgende                           | (       |
|                             |             | Programm von einem unbekannten Herausgel                                | ber     |
| Computer                    |             | Änderungen an diesem Computer vorgenomm                                 | ien     |
| Lokaler Datenträger (C:)    |             | werden?                                                                 |         |
| Benutzer                    |             |                                                                         |         |
| BIDS                        |             | Programmname: setup.exe                                                 |         |
| draclexe                    |             | Herausgeber: Unbekannt<br>Dateiursprung: Festelatte auf diesem Computer |         |
| The Read ages               |             | Dateidispring. Testplate au desen computer                              |         |
| PerfLogs                    |             |                                                                         |         |
| PerfLogs<br>Programme       |             |                                                                         | Main    |

Schritt 4: Sie sehen jetzt kurz, wie das Setup-Programm einige Dateien kopiert, die erforderlich sind, um die Installationsroutine auszuführen.

| Image: Second second secon | A Farman                                                                                         | Name   | Typ       | Komprimierte Größe                                                   | Kennwortg    | Größe     | Verhältn |
|----------------------------------------------------------------------------------------------------|--------------------------------------------------------------------------------------------------|--------|-----------|----------------------------------------------------------------------|--------------|-----------|----------|
| Image: Sector of Construction       Juliar No       No       Juliar No       Juliar No       Ju                                                                                                    |                                                                                                  |        | CAR Datai | 51 002 KR                                                            | Main         | 51 205 VD | 19/      |
| Zuletzt besucht     SETUP.LST     LST-Datei     9 KB     Nusik     Videos     Computer     Lokaler Datenträger (C:)     BIDS     Dateien werden kopiert. Bitte warten                                                                                                    | Downloads                                                                                        |        | Anwendung | 51.002 KB                                                            | Nein         | 141 KB    | 55%      |
| Bibliotheken   Bilder   Dokumente   Musik   Wideos                                                                                                    | 📃 Zuletzt besucht                                                                                |        | LST-Datei | 9 KB                                                                 | Nein         | 49 KB     | 82%      |
|                                                                                                    | <ul> <li>Bibliotheken</li> <li>Bilder</li> <li>Dokumente</li> </ul>                              | Instal | ieren     |                                                                      |              |           |          |
| BIDS Dateien werden kopiert. Bitte warten                                                                                                    | J Musik<br>Videos                                                                                |        |           |                                                                      |              |           |          |
| Verarbeitung von oleaut32.dll (7 von 7)     PerfLogs     Programme                                                                                                    | Musik  Videos  Computer  Lokaler Datenträger (C:)  Benutzer                                      |        |           |                                                                      |              |           |          |
| 2 Tmp                                                                                                    | Musik  Videos  Computer  Lokaler Datenträger (C:)  Benutzer  BIDS  oraclexe  PerfLogs  Programme |        | Da<br>Ver | teien werden kopiert. Bitte wart<br>arbeitung von oleaut32.dll (7 vo | ien<br>2n 7) |           |          |

Schritt 5: Das BIDS-Setup begrüßt Sie nun und bittet Sie, sicherheitshalber alle geöffneten Anwendungen zu schließen, da diese die Installation stören könnten. Machen Sie dies und klicken Sie anschließend auf die "OK"-Schaltfläche, um mit der Installation fortzufahren.

| BIDS-Setup |                                                                                                    |
|------------|----------------------------------------------------------------------------------------------------|
|            | BIDS-Setup         Wilkommen zum BIDS-Installationsprogramm.         Setup kann Systemdateien oder gemeinsame Dateien nicht aktualisieren, wenn Sie bereits verwendet werden. Bevor Sie fortfahren, sollten Sie alle geöffneten Anwendungen schließen.         OK       Setup bgenden |

Schritt 6: Legen Sie nun das Verzeichnis fest, in dem BIDS installiert werden soll. MS-Windows schlägt hierfür seinen Standard-Speicherort vor. Diesen sollten Sie jedoch NICHT wählen, sondern (mit der Schaltfläche "Verzeichnis wechseln") das von uns anfangs angelegte Verzeichnis "C:\BIDS" auswählen. Grund hierfür ist, dass der "Program Files"-Bereich von MS-Windows besonders geschützt wird, BIDS jedoch Daten ändert, die in diesem Verzeichnis liegen. Außerdem werden wir bei der Oracle-Konfiguration Skripte ablaufen lassen, in denen dieses Verzeichnis explizit vorkommt. Würden Sie ein anderes Verzeichnis wählen als "C:\BIDS", müssten Sie diese Skripte manuell ändern, damit sie funktionieren. Auch bei der BIDS-Konfiguration müssten Sie zusätzliche Tätigkeiten durchführen, falls Sie den Installationsort nicht auf "C:\BIDS" gesetzt haben. Klicken Sie danach auf die Schaltfläche mit dem Bild, um mit der Installation fortzufahren.

| BIDS-Setup |                                                                     |                                                       |
|------------|---------------------------------------------------------------------|-------------------------------------------------------|
|            | BIDS-Setup                                                          | - 1 - 10 -                                            |
|            | Klicken Sie auf diese Schaltflächen<br>Verzeichnis zu installieren. | ache kiicken.<br>, um BIDS-Software in das angegebene |
|            | Verzeichnis:<br>c:\BIDS\                                            | <u>V</u> erzeichnis wechseln                          |
|            | Setup b <u>e</u> end                                                | en                                                    |

Schritt 7: Es wird nun (nacheinander) vorgeschlagen, dass MS-Windows drei neue Programmgruppen ("BIDS\_Low-Level", "BIDS\_Schulungssystem" und "BIDS\_Produktionssystem") anlegt, in welche später die Aufrufe der verschiedenen Programme des BIDS-Programmpaketes eingetragen werden. Bestätigen Sie die drei Vorschläge jeweils durch einen Klick auf die "Weiter"-Schaltfläche.

| BIDS - Programmgruppe wählen                                                                                                    | g BIDS - Programmgruppe wählen                                                                                                    |
|----------------------------------------------------------------------------------------------------|----------------------------------------------------------------------------------------------------|
| Setup fügt Elemente zu der im Feld 'Programmgruppe' angezeigten<br>Gruppe hinzu. Sie können einen neuen Gruppennamen eingeben oder<br>einen Namen aus der Liste 'Vorhandene Gruppen' auswählen. | Setup fügt Elemente zu der im Feld 'Programmgruppe' angezeigten<br>Gruppe hinzu. Sie können einen neuen Gruppennamen eingeben od<br>einen Namen aus der Liste 'Vorhandene Gruppen' auswählen. |
| Programmgruppe:<br>BIDS_Low-Level                                                                                                    | Programmgruppe:<br>IIIDS_Schulungssystem                                                                                                    |
| Vorhandene Gruppen:                                                                                                    |                                                                                                    |
| Accessories<br>Administrative Tools<br>BIDS_Low-Level                                                                                                    | BIDS-Setup                                                                                                    |
| Maintenance<br>Startup                                                                                                    | 😰 BIDS - Programmgruppe wählen                                                                                                    |
|                                                                                                    | Setup fügt Elemente zu der im Feld 'Programmgruppe' angezeigten                                                                                                    |

Schritt 8: Die Installationsroutine kopiert nun die Dateien des BIDS-Programmpaketes, die in der Datei "BIDS.CAB" enthalten waren, in das Verzeichnis "C:\BIDS". Dies dauert ca. 20 Minuten.

| BIDS-Setup |                               |
|------------|-------------------------------|
|            |                               |
|            |                               |
|            |                               |
|            | BIDS-Setup                    |
|            | c:\BIDS\PROGRAMM\MATVE_01.QRP |
|            | Abbrechen                     |

Schritt 9: Die Installationsroutine teilt Ihnen nun mit, dass BIDS erfolgreich installiert wurde, und beendet sich, nachdem Sie die "OK"-Schaltfläche angeklickt haben.

Sie sehen nun im MS-Explorer, dass das Setup im Verzeichnis "C:\BIDS" etliche Unterverzeichnisse angelegt hat. Außerdem steht dort eine Datei mit Namen "ST6UNST.LOG". Dies ist eine Textdatei, die MS-Windows später für eine korrekte Deinstallation von BIDS benötigen wird und die Sie daher nicht löschen oder ändern sollten. Ferner sind im Menü von MS-Windows drei Programmgruppen hinzugekommen mit Links zu den BIDS-Programmen. Sollten Sie entgegen unserer Empfehlung nicht "C:\BIDS" als Installationsort gewählt haben, müssen Sie die Inhalte dieser Links übrigens noch entsprechend ändern (in den "Eigenschaften" der Verknüpfungen). Den Inhalt des temporären Installationsverzeichnisses für die Oracle- und die BIDS- Setup-Dateien (C:\Tmp) können Sie jetzt übrigens löschen.

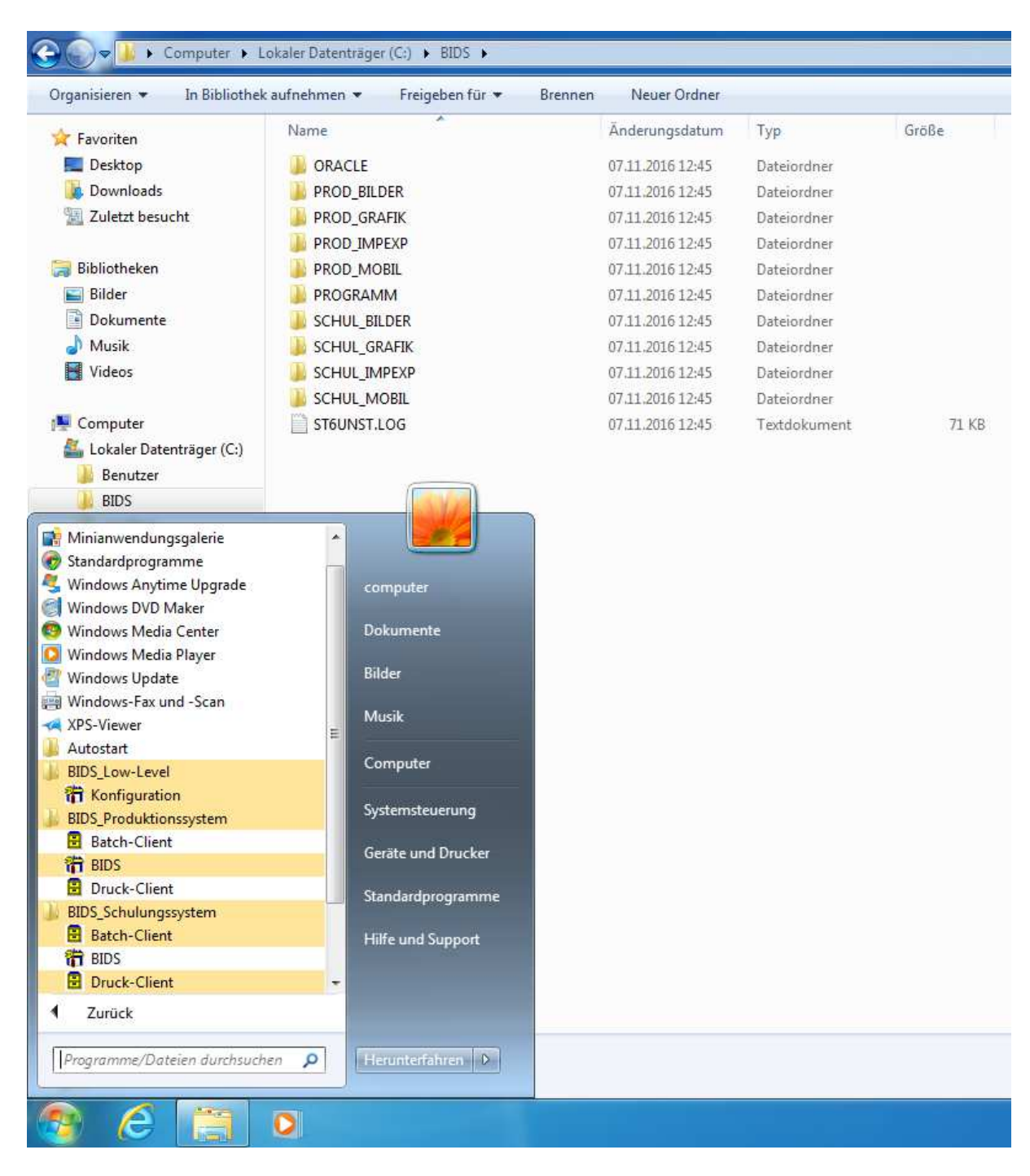

Wundern Sie sich bitte nicht, dass die meisten Links jetzt noch nicht funktionieren – dies liegt daran, dass Oracle noch nicht für BIDS konfiguriert wurde (siehe nächstes Kapitel).

Schritt 10: Zuvor müssen Sie allerdings noch einige von BIDS (zum Druck von Barcodes auf den Auftragsbelegen) benötigte Schriftarten installieren. Gehen Sie hierfür mit dem MS-Explorer in das Verzeichnis "C:\BIDS\PROGRAMM" und scrollen Sie dort hinunter, bis Sie die drei Dateien "CODE\_39A.TTF", "CODE\_39B.TTF" und "CODE\_39C.TTF" entdecken. Klicken Sie diese Dateien nacheinander mit der rechten Maustaste an und wählen Sie dann die Option "Installieren" (worauf Sie jeweils eine kurze Bestätigung erhalten, dass die Schriftart installiert wurde).

| Computer                | BNUFU_05.QRP   |   | 13.05.2016 10:29                    | QRP-Datei      | 56 KB    |
|-------------------------|----------------|---|-------------------------------------|----------------|----------|
| Lokaler Datenträger (C) | BNUFU_11.QRP   |   | 13.05.2016 10:29                    | QRP-Datei      | 56 KB    |
| Benutzer                | BNUFU_12.QRP   |   | 13.05.2016 10:29                    | QRP-Datei      | 48 KB    |
| BIDS                    | CBTTI15.DLL    |   | 16.07.1999 09:14                    | Anwendungserwe | 33 KB    |
|                         | CDLL115.DLL    |   | 03.08.1999 08:53                    | Anwendungserwe | 2.149 KB |
|                         | CGUTI15.DLL    |   | 16.07.1999 09:08                    | Anwendungserwe | 169 KB   |
|                         | CNRI15.DLL     |   | 16.07.1999 09:15                    | Anwendungserwe | 273 KB   |
|                         | CODE_39A.TTF   | 1 | 07.11.2016.12-45                    | Type-Schrifta  | 7 KB     |
|                         | CODE_39B.TTF   |   | Vorschau                            | Type-Schrifta  | 7 KB     |
|                         | CODE_39C.TTF   |   | Drucken                             | Type-Schrifta  | 7 KB     |
|                         | COPYRIGH.BMP   | • | Installieren                        | ap-Bild        | 1 KB     |
|                         | DCC.INI        |   | Öffnen mit                          | igurationsein  | 2 KB     |
|                         | DEMO_CS.BMP    |   | Vorgängerversionen wiederherstellen | ap-Bild        | 43 KB    |
|                         | 😹 DEMO_MX.BMP  |   | Senden an                           | ap-Bild        | 66 KB    |
|                         | DRUCK_01.QRP   |   | Schoenen                            | Datei          | 143 KB   |
| Berfloor                | DRUCK_02.QRP   |   | Ausschneiden                        | Datei          | 48 KB    |
| Programme               | DRUCK_03.QRP   |   | Kopieren                            | -Datei         | 83 KB    |
| Tmn                     | DRUCK_04.QRP   |   | Verknüpfung erstellen               | Datei          | 36 KB    |
| Mindaur                 | DRUCK401.QRP   |   | löschen                             | -Datei         | 136 KB   |
| and windows             | DRUCKANS.BMP   |   | Umbenennen                          | ap-Bild        | 1 KB     |
|                         | S DRUCKDIR.BMP |   | omgenehmen                          | ap-Bild        | 1 KB     |
|                         | DRUCKDRU.BMP   |   | Eigenschaften                       | ap-Bild        | 1 KB     |

WICHTIG: Führen Sie nun einen Neustart von MS-Windows durch, bevor Sie weitermachen. Melden Sie sich danach wieder mit einem Benutzer an, der Administratorrechte besitzt! Warten Sie anschließend bitte noch ca. 3 Minuten, um Oracle Gelegenheit zu geben, im Hintergrund automatisch die Datenbank hochzufahren.

### 3 Konfiguration Oracle

Die eigentliche Konfiguration von Oracle geschieht weiter unten (in Schritt 2) mit zwei speziellen Skripten. Falls Sie mit unseren Empfehlungen zu Verzeichnissen und Passwörtern einverstanden waren, müssen Sie am Inhalt dieser Skripte gar nichts ändern und können gleich mit Schritt 2 (auf Seite 14) weitermachen. Anderenfalls müssen Sie die Skripte jetzt editieren.

Gehen Sie hierfür mit dem MS-Explorer in das Verzeichnis "C:\BIDS\ORACLE", klicken Sie dort nacheinander die Dateien "ORACFG1.TXT" und "ORACFG2.TXT" mit der rechten Maustaste an und wählen Sie dann jeweils die Option "Bearbeiten". Es öffnet sich jeweils das MS-Programm "notepad.exe" mit dem geladenen Skript. Sollten Sie oben für die Oracle-Benutzer "SYS" und "SYSTEM" ein anderes Passwort festgelegt haben als von uns empfohlen, so ändern Sie diesen Wert jetzt in beiden Skripten ab, indem Sie in der Menügruppe "Bearbeiten" den Menüpunkt "Ersetzen..." auswählen, dort im Feld "Suchen nach" den Wert

"UFITBIDS" (ohne die Anführungszeichen) eintragen, im Feld "Ersetzen durch" Ihren Alternativwert eintragen und abschließend die Schaltfläche "Alle ersetzen" anklicken. Sollten Sie oben einen anderen Installationsort angegeben haben als von uns empfohlen (C:\BIDS), müssen Sie diesen Wert jetzt ebenfalls abändern (in analoger Weise).

| 🔆 Favoriten                                  | Name        | 1                                | Änderungsdatum   | Тур          | Größe  |
|----------------------------------------------|-------------|----------------------------------|------------------|--------------|--------|
| E Desktop                                    | ORACFG1.TXT |                                  | 01.12.2016 10:51 | Textdokument | 1 KB   |
| 鷆 Downloads                                  | ORACFG2.TXT | -                                | 01 12 2016 10-59 | Textdokument | 912 KB |
| 📃 Zuletzt besucht                            |             | Offnen<br>Drucken                |                  |              |        |
| 詞 Bibliotheken                               |             | Bearbeiten                       |                  |              |        |
| 🔚 Bilder 📑 Dokumente                         |             | Öffnen mit<br>Vorgängerversionen | wiederherstellen | •            |        |
| 🛃 Musik 📑 Videos                             |             | Senden an                        |                  |              |        |
| Computer                                     |             | Kopieren                         |                  |              |        |
| Lokaler Datenträger (C:)<br>Benutzer<br>BIDS |             | Verknüpfung erstelle<br>Löschen  | n                |              |        |
| 🌗 ORACLE                                     |             | omocremen                        |                  |              |        |

Speichern können Sie die Änderungen übrigens jederzeit, indem Sie in der Menügruppe "Datei" den Menüpunkt "Speichern" anklicken. Das Skript "ORACFG1.TXT" können Sie jetzt auch schon schließen; das Skript "ORACFG2.TXT" hingegen lassen Sie bitte auch während des gleich folgenden Schritts 1 noch offen für den Fall, dass Sie an den dort vorgestellten Einstellungen auch noch Änderungen vornehmen möchten.

Schritt 1: Hier wollen wir Ihnen das Low-Level-Konfigurationsprogramm von BIDS vorstellen, welches Sie aufrufen können, indem Sie im Menü von MS-Windows in der Programmgruppe "BIDS\_Low-Level" den Programmpunkt "Konfiguration anklicken". Geben Sie in dem dann gestarteten Programm das Passwort "PASSLOWLEV" ein (egal, ob in Klein- oder Großbuchstaben, das BIDS Eingaben hier automatisch in Großbuchstaben konvertiert) und klicken Sie die Schaltfläche "Ok" an. Sie sehen dann folgendes Bild:

| Low-Level-Konfiguration B I D S - [Zu                                                                               | m Abspeichern in der Steuerleiste auf o | ien "V"-Button drücken !] |                    |                 | - 0           |  |  |  |  |  |  |  |  |  |
|----------------------------------------------------------------------------------------------------|-----------------------------------------|---------------------------|--------------------|-----------------|---------------|--|--|--|--|--|--|--|--|--|
|                                                                                                    | A V                                     |                           |                    |                 |               |  |  |  |  |  |  |  |  |  |
| F1=Passwort                                                                                                    | F2=DB-User                              | F3=Ruhezeiten             | F4=SQLINI          | F5=Hilfsdateien | F6=BIDS-Init. |  |  |  |  |  |  |  |  |  |
| Die Parameter aller 6 Fenster dieses Programmes zusammen definieren die Low-Level-Konfiguration für das System BIDS |                                         |                           |                    |                 |               |  |  |  |  |  |  |  |  |  |
| Zum Speichern von Änderungen in der Steuerleiste auf den<br>"V"-Button clicken !                                    |                                         |                           |                    |                 |               |  |  |  |  |  |  |  |  |  |
| Falls gewünscht                                                                                                    | , Änderung des Pa                       | sswortes für die Nu       | tzung dieses Progr | rammes:         |               |  |  |  |  |  |  |  |  |  |
| <u>N</u> eues Pa                                                                                                    | asswort:                                |                           |                    |                 |               |  |  |  |  |  |  |  |  |  |
| Wiederho                                                                                                    | olung neues Passw                       | vort:                     |                    |                 |               |  |  |  |  |  |  |  |  |  |
| Falls gewünscht, neues Passwort                                                                                     |                                         |                           |                    |                 |               |  |  |  |  |  |  |  |  |  |

Unterhalb der Steuerleiste mit den Schaltflächen "A" (für: Anzeigen) und "V" (für: Verändern) sehen Sie 6 Schaltflächen, mit denen Sie zwischen den Unterfenstern dieses Programms wechseln können (durch Anklicken oder durch Drücken der entsprechenden "F"-Funktionstaste). Datenmäßig bilden alle Felder aller Unterfenster eine Einheit, die Sie mit einem Klick auf die "V"-Schaltfläche speichern können. Zum Beenden des Programms klicken Sie bitte auf den Menüpunkt "Ende" (ganz oben in der Menüleiste).

- a.) In Fenster F1 können Sie das Passwort des Programmes (PASSLOWLEV) auf einen neuen Wert ändern.
- b.) In Fenster F2 können Sie in den Feldern "Password" die Passwörter für das Schulungsund Produktionssystem von BIDS ändern (die übrigen Felder lassen Sie bitte unverändert). Sollten Sie dies tun, müssen Sie allerdings in unserem Konfigurationsskript "ORACFG2.TXT" diese Änderungen ebenfalls vornehmen (in Großbuchstaben!).
- c.) Fenster F3 ist jetzt noch irrelevant; es wird nur bei Mehrplatzversionen von BIDS genutzt, bei denen BIDS auf einem Server installiert ist und nachts unbeaufsichtigte Datensicherungsjobs laufen.
- d.) In den Fenstern F4 und F5 müssen Sie jetzt noch bei den dort angegebenen Dateien den Verzeichnisanteil ändern, falls Sie einen anderen Installationsort gewählt haben als von uns empfohlen (C:\BIDS). Die eigentlichen Programmnamen belassen Sie bitte unverändert.
- e.) In Fenster F6 schließlich können Sie Name und Passwort desjenigen Benutzers ändern, der die Anfangskonfiguration von BIDS vornehmen darf (siehe nächstes Kapitel).

Vergessen Sie bitte nicht, etwaige Änderungen sowohl im Skript "ORACFG2.TXT" als auch im Low-Level-Konfigurationsprogramm zu speichern.

Schritt 2: Hier spielen wir jetzt in Oracle das Skript "ORACFG1.TXT" ein, welches Sie im vorigen Schritt optional editieren konnten (wie gesagt, war dieses Editieren nur dann notwendig, falls Sie Änderungen an unseren Voreinstellungen vorgenommen haben). Klicken Sie hierzu im Menü von MS-Windows in der Programmgruppe "Oracle Database 11g Express Edition" den Programmeintrag "Run SQL Command Line" an.

| 👦 Standardprogramme                   |                    |                                                                                                    |
|---------------------------------------|--------------------|----------------------------------------------------------------------------------------------------|
| Kindows Anytime Upgrade               |                    |                                                                                                    |
| Windows DVD Maker                     | computer           |                                                                                                    |
| 🧑 Windows Media Center                | and a second       |                                                                                                    |
| Windows Media Player                  | Dokumente          |                                                                                                    |
| 🚰 Windows Update                      |                    |                                                                                                    |
| Windows-Fax und -Scan                 | Bilder             |                                                                                                    |
| 🙀 XPS-Viewer                          |                    | Medicilia - and an                                                                                                    |
| 🕌 Autostart                           | Musik              |                                                                                                    |
| J BIDS_Low-Level                      | E                  | and the second second se |
| J BIDS_Produktionssystem              | Computer           |                                                                                                    |
| 🕌 BIDS_Schulungssystem                |                    |                                                                                                    |
| 퉬 Oracle Database 11g Express Edition | Systemsteuerung    |                                                                                                    |
| 🗟 Backup Database                     | Garāta und Druckar |                                                                                                    |
| 🔙 Get Started                         | Genate und Druckei |                                                                                                    |
| 🝓 Restore Database                    | Standardprogramme  |                                                                                                    |
| 🔤 Run SQL Command Line                |                    |                                                                                                    |
| 🕄 Start Database                      | Hilfe und Support  |                                                                                                    |
| dia Stop Database                     |                    |                                                                                                    |
| 🍌 Get Help                            | •                  |                                                                                                    |
| 4 Zurück                              |                    |                                                                                                    |
| 1                                     |                    |                                                                                                    |
| Programme/Dateien durchsuchen 🔎       | Herunterfahren 🕨   |                                                                                                    |
|                                       |                    |                                                                                                    |
| 🧕 🧭 📋 🖸                               |                    |                                                                                                    |

Es öffnet sich das Oracle-Hilfsprogramm SQL\*Plus, das Befehle recht spartanisch auf Kommandozeilenbasis ausführt. Geben Sie dort den Text "start c:\bids\oracle\oracfg1.txt" (ohne die Anführungszeichen) ein und drücken Sie abschließend die Eingabetaste. Zum Verständnis sei gesagt, dass die von Oracle kostenlos zum Download bereitgestellte Datenbank auf amerikanische Verhältnisse abgestimmt ist. Damit wir Umlaute und andere Sonderzeichen eingeben können, müssen wir diese Datenbank jedoch auf den Zeichensatz für Westeuropa umstellen. Dies geschieht mit dem Skript "ORACFG1.TXT".

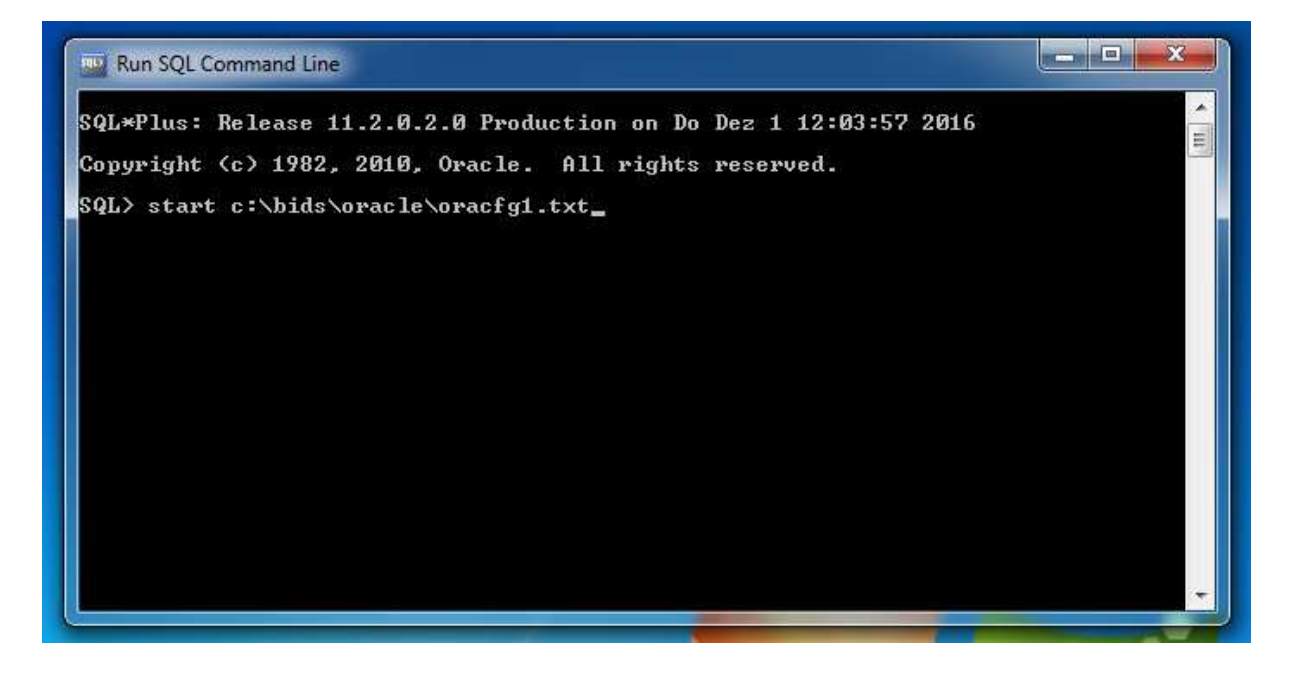

Wenn alles gut geht, erhalten Sie schon beim ersten Mal die Meldung, dass der Zeichensatz auf den Wert "WE8ISO8859P1" geändert wurde. Sollte der Wert dagegen "AL32UTF8" lauten (dies ist der ursprüngliche amerikanische Zeichensatz), müssen Sie den Start des Skriptes etwa im Minutenabstand so lange wiederholen, bis die Änderung erfolgreich durchgeführt wurde. Es kann nämlich sein, dass gerade noch Hochfahrtätigkeiten oder andere Oracle-Prozesse im Hintergrund aktiv sind, welche die Änderung des Zeichensatzes verhindern.

| Run SQL Command Line                                                                   |     |
|----------------------------------------------------------------------------------------|-----|
| System altered.                                                                        |     |
| SQL> alter database character set internal_use WE8IS08859P1;                           |     |
| Database altered.                                                                      |     |
| SQL> alter system set job_queue_processes = 10;                                        |     |
| System altered.                                                                        |     |
| SQL> alter system disable restricted session;                                          |     |
| System altered.                                                                        |     |
| SQL> select value from nls_database_parameters where parameter='NLS_CHARACTERSET<br>'; |     |
| VALUE                                                                                  | _   |
| WE81S08859P1                                                                           | III |
| SQL><br>SQL> SPOOL OUT<br>SQL>                                                         |     |

Schritt 3: Hier spielen wir jetzt unser zweites Skript ein, nämlich "ORACFG2.TXT". Falls Sie das Oracle-Hilfsprogramm SQL\*Plus noch geöffnet haben, können Sie dort sogleich den Text "start c:\bids\oracle\oracfg2.txt" (ohne die Anführungszeichen) eingeben (und abschließend die Eingabetaste drücken). Anderenfalls müssen Sie das Hilfsprogramm auf die in Schritt 2 beschriebene Weise zunächst noch einmal aufrufen, bevor Sie das Skript starten können.

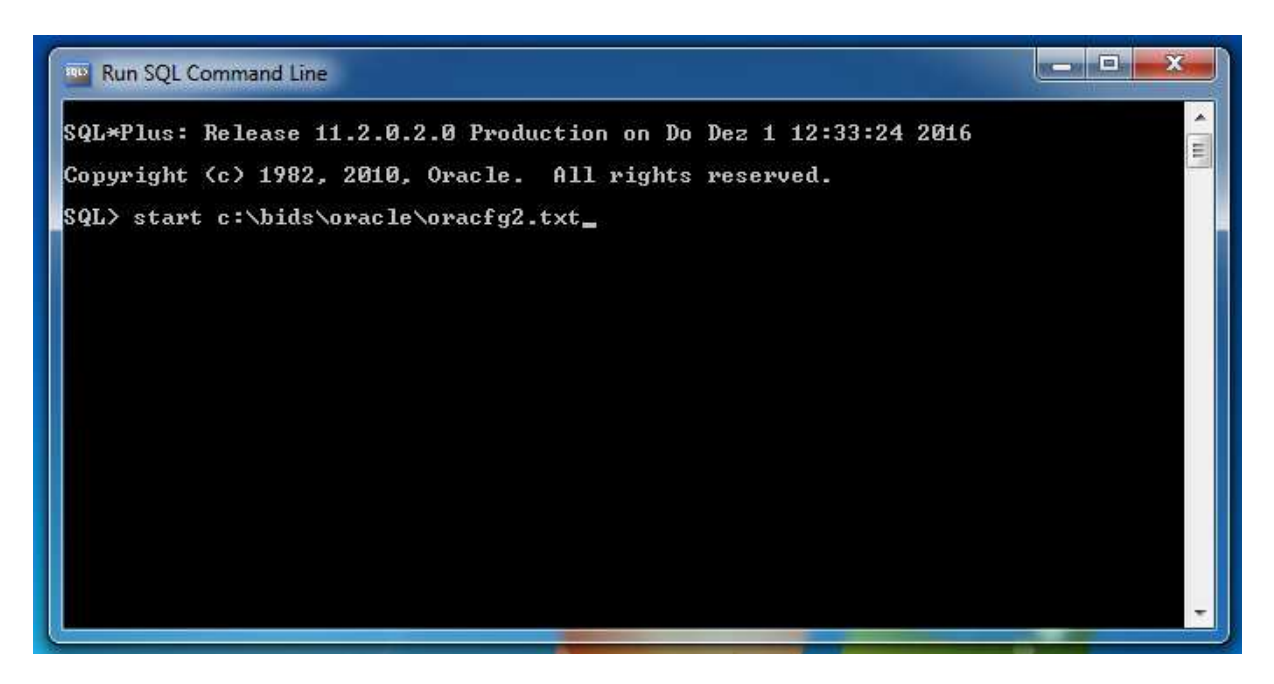

Es läuft nun das genannte Skript durch, was ca. 15 Minuten dauert. Schließen Sie anschließend das Fenster von SQL\*Plus. Wenn Sie sich anschließend mit dem MS-Explorer das Verzeichnis "C:\BIDS\ORACLE" anschauen, werden Sie sehen, dass vier Dateien mit der Endung "ORA" hinzugekommen sind. In diesen sog. Tablespaces wird Oracle ab jetzt die BIDS-spezifischen Daten (des Schulungs- und des Produktionssystems) speichern. Außerdem sind die beiden Textdateien "oraprot1.txt" und "oraprot2.txt" hinzugekommen, in welchen der Ablauf der oben genannten Skripte protokolliert wurde.

| 🛚 🔆 Favorîten                | Name           | Änderungsdatum                  | Тур          | Größe        |
|------------------------------|----------------|---------------------------------|--------------|--------------|
| 🧮 Desktop                    | BIDSPROD1.ORA  | 01.12.2016 12:26                | ORA-Datei    | 4.689.928 KB |
| 鷆 Downloads                  | BIDSPROD2.ORA  | 01.12.2016 12:26                | ORA-Datei    | 3.905.544 KB |
| 📃 Zuletzt besucht            | BIDSSCHUL1.ORA | 01.12.2016 12:26                | ORA-Datei    | 249.864 KB   |
|                              | BIDSSCHUL2.ORA | 01.12.2016 12:26                | ORA-Datei    | 208,904 KB   |
| a 🥽 Bibliotheken             | ORACFG1.TXT    | 01.12.2016 10: <mark>5</mark> 1 | Textdokument | 1 KB         |
| Bilder                       | ORACFG2.TXT    | 01.12.2016 10:59                | Textdokument | 912 KB       |
| Dokumente                    | oraprot1.txt   | 01.12.2016 12:06                | Textdokument | 17 KB        |
| 🖻 🌙 Musik                    | oraprot2.txt   | 01.12,2016 12:27                | Textdokument | 909 KB       |
| Videos                       |                |                                 |              |              |
| 🛯 🖳 Computer                 |                |                                 |              |              |
| a 🏭 Lokaler Datenträger (C:) |                |                                 |              |              |
| 👂 🎒 Benutzer                 |                |                                 |              |              |
| 🔺 퉬 BIDS                     |                |                                 |              |              |
| J ORACLE                     |                |                                 |              |              |

Die Konfiguration von Oracle ist hiermit abgeschlossen. Ab jetzt müssen Sie nicht mehr unter einem Benutzer mit Administratorrechten arbeiten, sondern können sich als ein beliebiger Standardbenutzer einloggen (so melden sich später ja auch die eigentlichen BIDS-Nutzer an). Nachfolgend jetzt noch einige Erläuterungen zur ständigen Oracle-Nutzung: Um Oracle-Anwendungen wie BIDS nutzen zu können, sollten Sie stets daran denken, dass zuerst die Oracle-Datenbank gestartet werden muss, bevor Anwendungen darauf zugreifen können. Üblicherweise wird Oracle von MS-Windows automatisch gestartet; allerdings kann dies nach dem Hochfahren des Rechners noch einige Zeit dauern. Sollten Sie BIDS vorher aufrufen, bekommen Sie ein Fehlerfenster mit einer Oracle-Meldung wie z.B. dieser:

Fehlertext:

ORA-01033: ORACLE initialization or shutdown in progress

Um Oracle manuell zu starten, klicken Sie einfach im Windows-Menü in der Programmgruppe "Oracle Database 11g Express Edition" den Eintrag "Start Database" an. Evtl. müssen Sie danach noch eine Sicherheitsrückfrage der Benutzerkontensteuerung bestätigen. Das sich anschließend öffnende Fenster zeigt nach ca. 1 Minute eine Erfolgsmeldung an, worauf Sie das Fenster wieder schließen können.

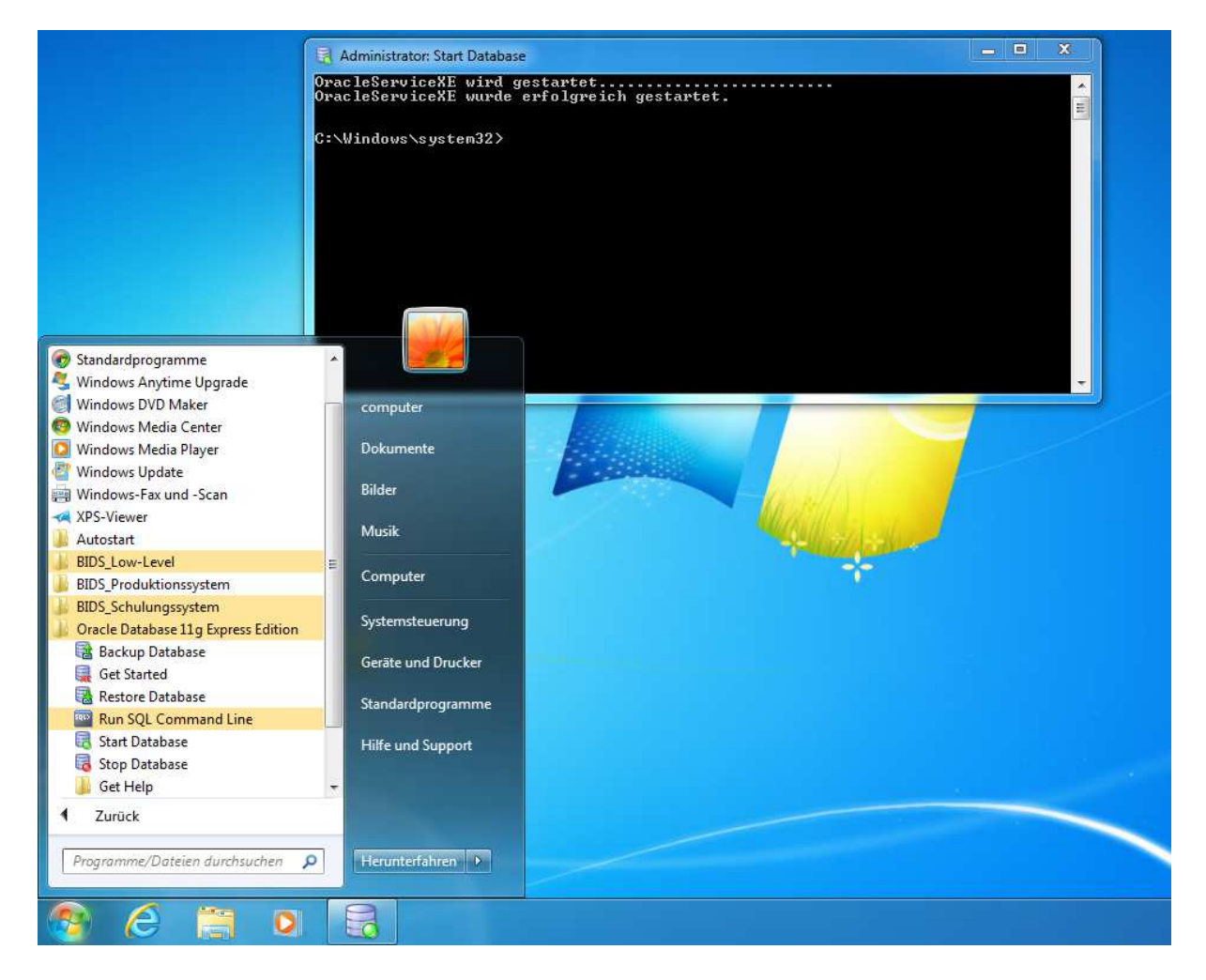

Analog können Sie nach Beendigung von BIDS auch die Oracle-Datenbank ordentlich herunterfahren, indem Sie im Windows-Menü in der Programmgruppe "Oracle Database 11g Express Edition" den Eintrag "Stop Database" anklicken. Notwendig ist dies jedoch nicht, da Oracle spätestens beim Herunterfahren des Rechners automatisch mitgeschlossen wird und es nach der Beendigung von BIDS auch keine offenen Transaktionen mehr gibt, die hierdurch gestört werden könnten.

#### 4 Konfiguration BIDS

BIDS stellt seinen Nutzern zwei getrennte Datenbereiche zur Verfügung: das "Schulungssystem" und das "Produktionssystem". Strukturell und funktionell sind beide Systeme identisch; sie unterscheiden sich lediglich in dem Platz, welcher ihnen in der Oracle-Datenbank zur Verfügung steht. Wie die Namen bereits sagen, dient das "Schulungssystem" als Spielwiese für neue Mitarbeiter, aber auch zum gefahrlosen Ausprobieren bisher ungenutzter BIDS-Funktionen. Das "Produktionssystem" sollte hingegen für die tatsächliche Instandhaltungsarbeit genutzt werden.

Im Folgenden wird die Konfigurationstätigkeit des "Schulungssystems" beschrieben. Zum Testen reicht es sicher aus, dort zu arbeiten. Sollten Sie dort genügend Erfahrung gewonnen haben und BIDS real in Ihrem Unternehmen nutzen wollen, müssen Sie die gleiche Konfigurationstätigkeit natürlich noch einmal im "Produktionssystem" durchführen.

Klicken Sie zur Konfiguration des "Schulungssystems" zunächst im Menü von MS-Windows in der Programmgruppe "BIDS\_Schulungssystem" den Programmeintrag "BIDS" an. Dies ist das Programm, mit dem in der Praxis gearbeitet wird; der "Batch-Client" und der "Druck-Client" sind Programme, die bei einer Mehrplatzinstallation von BIDS entweder auf einem dezidierten Rechner oder zusammen mit der Datenbank auf einem MS-Windows-Server laufen. Wie Sie mit diesen beiden Programmen umgehen, wird weiter unten beschrieben.

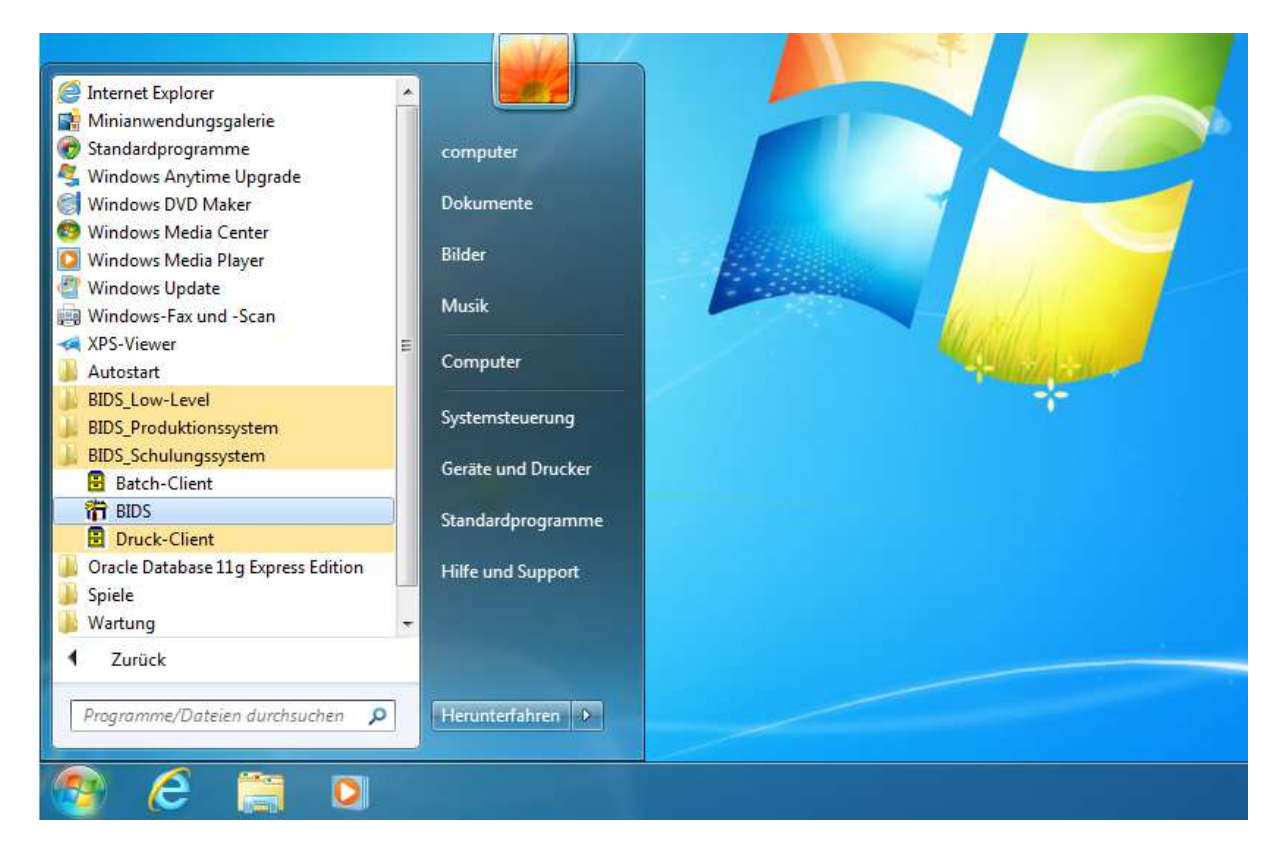

BIDS startet nun und öffnet eine Dialogbox, in der Sie Ihre Anmeldedaten eingeben müssen. Dabei ist es egal, ob Sie Klein- oder Großbuchstaben eingeben, da BIDS (in diesen Feldern) automatisch alle Eingaben in Großbuchstaben konvertiert. Falls Sie unsere Standardvorgaben nicht geändert haben, lautet das Benutzerkürzel "BIDSINIT" und das Passwort "PASSINIT".

| Benutze | BIDS                                                                                                  |  |
|---------|----------------------------------------------------------------------------------------------------|--|
|         | Bitte geben Sie ein:       OK         Benutzerkürzel:       BIDSINIT         Passwort:       ******** |  |
|         | Produktionssystem<br>Schulungssystem                                                                  |  |

Aus Sicherheitsgründen wird das Passwort nicht im Klartext angezeigt, sondern in Form von Sternchen.

Nach erfolgreicher Anmeldung öffnet sich das Hauptfenster von BIDS, in dem es oben in der Menüleiste etliche Menügruppen mit noch mehr Menüpunkten gibt, von denen Ihnen momentan aber nur einige wenige zugänglich sind. Auch die Anzeige "-1.-1" oben rechts liegt nur daran, dass BIDS noch nicht initialisiert ist. Bitte gehen Sie jetzt genau nach Anleitung vor; anderenfalls könnte es zu einem Absturz des Programms kommen und Sie müssten sich wieder neu anmelden.

Klicken Sie zunächst die Menügruppe "Administrator" an, dann die Untergruppe "Updates" und darin den Menüpunkt "Neue Funktionen".

| BID    | 6 [BIDSINI | T / SCHULU | ING] - [Hau | uptmenü]     |           |          |         |                                   |                |      |          |           |          |    |    |   |   |   |   |    |         | ī X |
|--------|------------|------------|-------------|--------------|-----------|----------|---------|-----------------------------------|----------------|------|----------|-----------|----------|----|----|---|---|---|---|----|---------|-----|
| System | Objekte    | Aufträge   | Planung     | Durchführung | Statistik | Personal | Zusätze | Administrator                     | Hilfe          | Ende |          |           |          |    |    |   |   |   |   |    |         |     |
| 2      | /-,        | Ŷ          | Z           | L            | а<br>Д    | É        | 1.      | Konfigura<br>Codetabe<br>Benutzer | ation<br>ellen |      |          | ě         |          | 1  | ę. | ŵ | i | 0 | 1 | 1× | -1.<br> | -1. |
| -      |            |            |             |              |           |          |         | Mobile I⊢<br>Batch/Dri            | H<br>uck       |      | ;        |           |          |    |    |   |   |   |   |    |         |     |
|        |            |            |             |              |           |          |         | Schnittste<br>Initialisier        | ellen<br>ren   |      | <b>}</b> |           |          |    |    |   |   |   |   |    |         |     |
|        |            |            |             |              |           |          |         | Updates                           |                |      | •        | Client-Be | endigung | g  |    |   |   |   |   |    |         |     |
|        |            |            |             |              |           |          |         | -                                 |                |      |          | Neue Fur  | hktionen |    |    |   |   |   |   |    |         |     |
|        |            |            |             |              |           |          |         |                                   |                |      |          | Nachtrag  | Datenba  | nk |    |   |   |   |   |    |         |     |
|        |            |            |             |              |           |          |         |                                   |                |      | <u></u>  |           |          |    |    |   |   |   |   |    |         |     |

Es öffnet sich das folgende Fenster, in dem Sie in dem Eingabefeld bitte (wie abgebildet) den Wert "C:\BIDS\PROGRAMM\FUNKTION.TXT" (ohne die Anführungszeichen) eingeben (auch hier können Sie in Kleinbuchstaben eingeben; es wird automatisch umgewandelt).

| BIDS [BIDSIN                                                                                                    | IT / SCHULUN | IG] - [Adm | iinistrator: Upda | tes: Neue | Funktionen] |         |              |          |      |           |  |   |          |   |   |   |   |   |         |      |       | ō x |
|----------------------------------------------------------------------------------------------------|--------------|------------|-------------------|-----------|-------------|---------|--------------|----------|------|-----------|--|---|----------|---|---|---|---|---|---------|------|-------|-----|
| ystem Objekte                                                                                                    | Aufträge     | Planung    | Durchführung      | Statistik | Personal    | Zusätze | Administrato | or Hilfe | Ende |           |  |   |          |   |   |   |   |   |         |      |       |     |
| × /-                                                                                                    | . V          | -/         | I.                | 8         | r d         |         | P            | 1        | j.   | IJ        |  | * | <b>@</b> | 1 | 8 | ŵ | i | 0 |         | 1    | ×   - | 11. |
| Name (ggf. mit Pfad) der Importdatei         für die Datenbanktabelle TC_FUNKTION:         C:\BIDS\PROGRAMM\FUNKTION.TXT |              |            |                   |           |             |         |              |          |      |           |  |   |          |   |   |   |   |   |         |      |       |     |
| Neue Funktionen:                                                                                                    |              |            |                   |           |             |         |              |          |      |           |  |   |          |   |   |   |   |   |         |      |       |     |
| Menugruppe                                                                                                    |              |            |                   |           |             |         |              |          |      | Menüpunkt |  |   |          |   |   |   |   | P | riorita | aten |       |     |

Klicken Sie anschließend in der BIDS-Steuerleiste auf die Schaltfläche mit der grünen Diskette (sie steht allgemein für "Speichern" bzw. "Durchführen"). Nach einer Sicherheitsrückfrage, bei der Sie "Ja" anklicken müssen, füllt sich nun nach kurzer Zeit die Tabelle darunter mit Einträgen. Dies zeigt lediglich an, dass BIDS jetzt weiß, welche Menüpunkte es gibt und welche Rechte daran vergeben werden können. Kümmern Sie sich nicht weiter um die Tabelle und schließen Sie den Menüpunkt, indem Sie in der Steuerleiste auf die Schaltfläche mit dem roten "X" klicken.

Klicken Sie danach die Menügruppe "Administrator" an, dann die Untergruppe "Initialisieren" und darin den Menüpunkt "Tabellen löschen".

| Surtam Objekte Aufträge Blanung Durchführung Statistik Personal Zurätze Administrator Hilfe Ende |                   |
|--------------------------------------------------------------------------------------------------|-------------------|
| System Objekte Adrauge Fielding Ductifulnung Statistik Felsonia Zusate Administrator Thire Ende  |                   |
| Konfiguration >                                                                                  | -11.              |
| 光   ム   ソ ブ   L   口   値   扎   Codetabellen 🔸   🍝   🏂 🖗 👂 👔 🚹 🧃                                   | ) 1   1   · · · · |
| Benutzer                                                                                         |                   |
| Mobile IH                                                                                        |                   |
| Batch/Druck +                                                                                    |                   |
| Schnittstellen                                                                                   |                   |
| Initialisieren   IH-Bereich splitten                                                             |                   |
| Updates Datenimport BIDS                                                                         |                   |
| Datenimport WIS                                                                                  |                   |
| Tabellen löschen                                                                                 |                   |
| Statistik löschen                                                                                |                   |

Es öffnet sich das nachfolgend abgebildete Fenster, in dem es zwei Eingabefelder gibt. Beim ersten Feld ("Ist der Materialschlüssel numerisch") können Sie (je nach Situation in Ihrem Materialwirtschaftssystem) zwischen "J"= Ja und "N"=Nein wählen; das zweite Eingabefeld lassen Sie bitte unverändert auf "N" stehen (dies ist ein kundenspezifisches Feature, das für den Allgemeingebrauch nicht relevant ist).

Der Text daneben ("Näheres in der Modulhilfe") verweist auf die Möglichkeit, sich zu dem gerade zu sehenden Menüpunkt Erläuterungen ansehen zu können, indem man in der Steuerleiste auf die Schaltfläche mit dem gelben Fragezeichen klickt. Außerdem erscheinen in der Statuszeile ganz unten kurze Hinweise zu dem Feld, in dem Ihr Cursor gerade steht.

Klicken Sie auch hier in der Steuerleiste auf die Schaltfläche mit der grünen Diskette und bestätigen Sie die Sicherheitsrückfrage mit "Ja". BIDS führt nun die im Fenster genannten Initialisierungstätigkeiten durch, was einige Minuten dauert.

| 🔁 B I D S (BIDSINIT / SCHULUNG) - [Administrator: Initialisieren: Tabellen löschen]                                          | _ 0 × |
|----------------------------------------------------------------------------------------------------|-------|
| System Objekte Aufträge Planung Durchführung Statistik Personal Zusätze Administrator Hilfe Ende                             |       |
| × A V 7 L 8 @ ↓ F 1 b 8 ★ ★ 2 9 6 1 0 1 b                                                                                    | -11.  |
| Hier wird folgendes durchgeführt:                                                                                            |       |
| 1.) Löschen aller Tabelleninhalte außer Tabelle TC_FUNKTION                                                                  |       |
| 2.) Anlegen des Kalenders von 1979 bis 2100                                                                                  |       |
| 3.) Initialisieren der kundenspezifischen Einstellungen und der Nummernkreise                                                |       |
| 4.) Anlegen der Benutzergruppe und des Benutzers ADMIN mit entsprechenden Rechten                                            |       |
| (Passwort ADMIN; sogleich ändern !)                                                                                          |       |
| Folgende Schalter (später nicht mehr änderbar) müssen zuvor gesetzt werden:<br>Ist der Materialschlüssel numerisch?          |       |
| (Näheres siehe Modulhilfe)<br>Hat der Materialschlüssel eine Prüfziffer?                                                     |       |
| ACHTUNG: Wenn Sie jetzt die "Speichern"-Schaltfläche anklicken,<br>werden alle vorhandenen Daten unwiderruflich gelöscht !!! |       |
| Zur Vermeidung von Inkonsistenzen darf keine andere BIDS-Anwendung aktiv sein !                                              |       |
| Schalter, ob der Materialschlüssel numerisch ist (")") oder alphanumerisch ("N").                                            |       |

Abschließend meldet BIDS dann, dass die Datenänderungen korrekt durchgeführt wurden und ein Benutzer "ADMIN" angelegt wurde, dessen gleichnamiges Passwort man bald ändern solle. Bestätigen Sie den Hinweis mit der "OK"-Schaltfläche; der Menüpunkt schließt sich damit auch von selbst. Beenden Sie das Programm, indem Sie in der Menüleiste auf "Ende" klicken.

Rufen Sie BIDS anschließend wieder auf, melden Sie sich nun aber nicht als Initialisierungs-Benutzer an, sondern mit dem neu angelegten "ADMIN"-Benutzer. Geben Sie hierzu in der Anmelde-Dialogbox beim Benutzerkürzel und beim Passwort den Wert "ADMIN" (ohne die Anführungszeichen) ein. Es erscheint ein Hinweis, dass eine neue BIDS-Version eingespielt wurde (dies ist nur bei BIDS-Updates relevant), den Sie mit "OK" wegklicken können.

Als Administrator sind Ihnen nun alle Menüpunkte in der Menügruppe "Administrator" zugänglich sowie einige Menüpunkte in der Menügruppe "System". Zusätzlich können Sie u.a. ein in der Menügruppe "Hilfe" ein "Administratorhandbuch" aufrufen, in dem Sie alles nachlesen können, was für die Arbeit eines BIDS-Administrators erforderlich ist.

Wir werden uns in dieser Installationsanleitung darauf beschränken, Drucker für BIDS zur Verfügung zu stellen (nachfolgend), einen Benutzer anzulegen, welcher dann die eigentliche Funktionalität des Instandhaltungssystems BIDS ausprobieren kann (nächstes Kapitel) und die Schnittstellenmöglichkeiten von BIDS vorzustellen (übernächstes Kapitel). Kurz besprechen möchten wir aber zunächst ein Administratormodul mit zahlreichen Konfigurationsschaltern. Klicken Sie hierfür die Menügruppe "Administrator" an, dann die Untergruppe "Konfiguration" und darin den Menüpunkt "Einzeldaten".

| BIDS   | ADMIN   | / SCHULUN    | IG] - [Haup | tmenü]       |           |          |         |                     |      |                    |    |   |   |   |   |   |    | - 0 X    |
|--------|---------|--------------|-------------|--------------|-----------|----------|---------|---------------------|------|--------------------|----|---|---|---|---|---|----|----------|
| System | Objekte | Aufträge     | Planung     | Durchführung | Statistik | Personal | Zusätze | Administrator Hilfe | Ende |                    | _  |   |   |   |   |   |    |          |
|        | 1       | 1            | 1           | 1 1          | 1         |          | 1 1     | Konfiguration       | +    | Lizenzen           | 11 | - |   | 1 | 1 |   | 1  | 10 11 16 |
| 2      | A.      | $\mathbb{N}$ | 172         |              |           | é.j      | 1       | Codetabellen        | +    | Einzeldaten        |    | 6 | î | 0 |   | 1 | 12 | 45 1/14/ |
|        | l       |              |             |              |           |          |         | Benutzer            | •    | Rechnungslayout    | Ш  |   |   |   |   |   |    | _ 45.KVV |
|        |         |              |             |              |           |          |         | Mobile IH           | •    | Nummernkreise      |    |   |   |   |   |   |    |          |
|        |         |              |             |              |           |          |         | Batch/Druck         | •    | Preisindizes       |    |   |   |   |   |   |    |          |
|        |         |              |             |              |           |          |         | Schnittstellen      | •    | Währungsumstellung |    |   |   |   |   |   |    |          |
|        |         |              |             |              |           |          |         | Initialisieren      | •    |                    | 11 |   |   |   |   |   |    |          |
|        |         |              |             |              |           |          |         | Updates             | •    |                    |    |   |   |   |   |   |    |          |
|        |         |              |             |              |           |          |         |                     |      |                    |    |   |   |   |   |   |    |          |

Es öffnet sich ein BIDS-Modul, das aus acht Unterfenstern besteht, zwischen denen Sie mit den Funktionstasten F1 bis F8 hin- und herwechseln können. Datenmäßig bilden die Inhalte aller Unterfenster eine Einheit. Falls Sie einen anderen Installationsort gewählt haben als von uns empfohlen (C:\BIDS), wechseln Sie bitte auf das Unterfenster F3 und ändern Sie dort in den "Verzeichnis"-Feldern die Einträge entsprechend ab. Speichern Sie den geänderten Stand dann mit einem Klick auf die Steuerleisten-Schaltfläche "V" in der Datenbank ab.

| B I D S [ADMIN / SCHULUNG] - [Administrator: Konfigu                                    | ration: Einzeldaten]                                |                         |                               |  |  |  |  |  |
|-----------------------------------------------------------------------------------------|-----------------------------------------------------|-------------------------|-------------------------------|--|--|--|--|--|
| System Objekte Aufträge Planung Durchführung           X         A         V         7/ | Statistik Personal Zusätze Administrator Hilfe Ende | H 📥 📤 🖊 💡 👼             | 10.11.16<br>10.11.16<br>45.KW |  |  |  |  |  |
| F1 = Farbpalette                                                                        | F2 = Horizont / Personal                            | F3 = Verzeich. / Zeiten | F4 = Export / Import          |  |  |  |  |  |
| F5 = Material / Konto                                                                   | F6 = Rückmeldung                                    | F7 = Nachrichten / Info | F8 = Sonstiges                |  |  |  |  |  |
| Verzeichnisse:                                                                          |                                                     |                         |                               |  |  |  |  |  |
| - <u>V</u> erzeichnis der au                                                            | utom. Export-/Importdateien:                        | C:\BIDS\SCHUL_IN        | C:\BIDS\SCHUL_IMPEXP\         |  |  |  |  |  |
| - Verzeichnis der <u>B</u>                                                              | ild-Dateien und Binärdateien:                       | C:\BIDS\SCHUL_B         | C:\BIDS\SCHUL_BILDER\         |  |  |  |  |  |
| - Verzeichnis expor                                                                     | tierter Dr <u>u</u> ck-/Grafikdateien:              | C:\BIDS\SCHUL_G         | C:\BIDS\SCHUL_GRAFIK\         |  |  |  |  |  |
| - Sta <u>m</u> mverzeichnis                                                             | s für Dateien mobiler Benutze                       | er: C:\BIDS\SCHUL_M     | C:\BIDS\SCHUL_MOBIL\          |  |  |  |  |  |
| - Verzei <u>c</u> hnis der B                                                            | IDS-Programme/QRP-Dateie                            | n: C:\BIDS\PROGRAM      | C:\BIDS\PROGRAMM\             |  |  |  |  |  |

Die übrigen Schalterstellungen in diesem Modul können Sie sich natürlich auch anschauen; wir empfehlen jedoch, diese im Moment bei den Voreinstellungen zu belassen und erst nach einiger Erfahrung mit BIDS zu ändern. Vorher sollten Sie sich auf jeden Fall auch die Modulhilfe durchlesen, die Sie aufschalten können, indem Sie in der Steuerleiste auf die Schaltfläche mit dem gelben Fragezeichen klicken.

Und nun zur Druckerverwaltung in BIDS: Natürlich haben Sie Drucker bereits in MS-Windows konfiguriert. Diese werden von BIDS jedoch nicht über den dortigen Namen angesprochen, sondern über sog. Drucker-Nummern, wobei die Nummer "999" reserviert ist für einen Ansichtsmodus. Klicken Sie die Menügruppe "Administrator" an, dann die Untergruppe "Codetabellen" und darin den Menüpunkt "Drucker".

| BID    | ADMIN   | / SCHULUN | NG] - [Haup | otmenü]      |           |          |         |               |       |      |     |              |     |   |      |     |   |    | - 0 - ×  |
|--------|---------|-----------|-------------|--------------|-----------|----------|---------|---------------|-------|------|-----|--------------|-----|---|------|-----|---|----|----------|
| System | Objekte | Aufträge  | Planung     | Durchführung | Statistik | Personal | Zusätze | Administrator | Hilfe | Ende |     |              |     |   |      |     |   |    |          |
|        | 1       | 1         | 1           | 1 1          | 1         |          | 1 1     | Konfigura     | tion  |      | +1  | 1 I I        |     | 1 | 1    | 1 1 |   | 1  | 10 11 16 |
| 1      | /=,     | N/        | 1           | 1_           | <u></u>   | é.       | 1       | Codetabe      | llen  |      | •   | Drucker      | 1 8 | 6 | i    | 0   | 1 | 12 | 45 1014  |
|        | _       |           |             |              |           |          |         | Benutzer      |       |      |     | Rechnungsart |     |   | . m. |     |   |    | 45.KW    |
| -      |         |           |             |              |           |          |         | Mobile IH     | 1     |      | • T |              | -   |   |      |     |   |    | *        |
|        |         |           |             |              |           |          |         | Batch/Dru     | uck   |      | - 2 |              |     |   |      |     |   |    |          |
|        |         |           |             |              |           |          |         | Schnittste    | ellen |      | ->  |              |     |   |      |     |   |    | 1.00     |
|        |         |           |             |              |           |          |         | Initialisier  | en    |      |     |              |     |   |      |     |   |    |          |
|        |         |           |             |              |           |          |         | Updates       |       |      | - 2 |              |     |   |      |     |   |    |          |
|        |         |           |             |              |           |          |         |               | _     | _    |     |              |     |   |      |     |   |    |          |
|        |         |           |             |              |           |          |         |               |       |      |     |              |     |   |      |     |   |    |          |

In dem sich nun öffnenden Fenster steht unten eine Tabelle mit dem genannten Pseudo-Drucker für die Druckansicht. Weitere Drucker können Sie wie folgt zufügen: Klicken Sie auf die Schaltfläche "Standarddrucker" und klicken Sie in der sich dann öffnenden Liste die Zeile mit dem passenden Wert an.

| BIDS [ADMIN / SCHULUNG] - [Admini | strator: Codetabellen: Drucker]        |                                                                                                    |         |          | _ <b>—</b> ×             |
|-----------------------------------|----------------------------------------|----------------------------------------------------------------------------------------------------|---------|----------|--------------------------|
| System Objekte Aufträge Planung D | Durchführung Statistik Personal Zusätz | ze Administrator Hilfe Ende                                                                                                    |         |          |                          |
| X A V 7                           |                                        | K X I II                                                                                                    | * * * ? | <b>i</b> | 10.11.16<br>45.KW        |
| Dru <u>c</u> ker-Nr:              | <u>B</u> edeutung:                     |                                                                                                    |         |          | Sta <u>n</u> darddrucker |
|                                   | De <u>v</u> ice:                       |                                                                                                    |         |          |                          |
|                                   | Driver:                                |                                                                                                    |         |          |                          |
|                                   | Por <u>t</u> :                         |                                                                                                    |         |          | Zufügen                  |
|                                   |                                        | Printer Setup                                                                                                    |         |          |                          |
| Drucker-Nr                        | Bedeutung                              | Printer:<br>PDECreator#1 on TPVM:                                                                                                    | )river  | Port     | Verwendung               |
| 999 Zue                           | rst Ansicht                            | An OneNote 2010 senden#:7 on TPVM:<br>Microsoft XPS Document Writer#:2 on TPVM:                                                          |         | MONITOR  |                          |
|                                   |                                        | I test to on TPVM:<br>Ind Smarth 5xt 8 on TPVM:<br>HP Coor Lessel CP155n UPD PCL 5tt 4 of<br>Microsoft XPS Document Writer on XPSPort. * | Setup   |          |                          |

Die "Printer Setup"-Dialogbox schließt sich nun, wobei die Felder "Device", "Driver" und "Port" automatisch mit den Daten des Druckers gefüllt werden. Ergänzen Sie jetzt noch das Feld "Bedeutung" (an der unterschiedlichen Färbung können Sie sehen, dass es sich hier um ein "Kann"-Feld handelt, während die übrigen Felder "Muss"-Felder sind) und vergeben Sie eine Drucker-Nr. (z.B. "1").

Klicken Sie danach auf die Schaltfläche "Zufügen". Hierdurch wird der Drucker in der darunter stehenden Tabelle eingetragen. Auf diese Weise können Sie später noch weitere Drucker in der Tabelle ergänzen. Damit die neuen Tabelleneinträge auch in der Datenbank eingetragen wird, müssen Sie zum Abschluss noch in der Steuerleiste auf die Schaltfläche mit der grünen Diskette klicken und die Sicherheitsrückfrage mit "Ja" bestätigen.

| BID      | S [ADMIN / SCHULUNG] | - [Administrator: Code | etabellen: Drucker]     |                           |              |            |              | — 0 <mark>— X</mark>     |  |  |
|----------|----------------------|------------------------|-------------------------|---------------------------|--------------|------------|--------------|--------------------------|--|--|
| System   | Objekte Aufträge Pla | anung Durchführun      | g Statistik Personal Zu | sätze Administrator Hilfe | Ende         |            |              |                          |  |  |
| ×        | <b>A</b> V           | ZL                     |                         | 1 14 4                    | ). U 👗       | â 🕫 💡      | <b>6</b> 1 © | 10.11.16<br>45.KW        |  |  |
| Dr       | u <u>c</u> ker-Nr:   | 1                      | <u>B</u> edeutung:      | Arbeitsplatz              | BIDS-Adminis | strator    |              | Sta <u>n</u> darddrucker |  |  |
|          |                      |                        | De <u>v</u> ice:        | HP Color La               | serJet CP151 | 5n UPD PCL | 6#:4         |                          |  |  |
|          |                      |                        | Dr <u>i</u> ver:        | WINSPOOL                  |              |            |              |                          |  |  |
|          |                      |                        | Por <u>t</u> :          | TPVM:                     |              |            |              | <u>Z</u> ufügen          |  |  |
|          |                      |                        |                         |                           |              |            |              |                          |  |  |
|          | Drucker-Nr           |                        | Bedeutun                | g                         | Device       | Driver     | Port         | Verwendung               |  |  |
| <b>→</b> | 1                    | Arbeitspla             | tz BIDS-Adm             | inistrator                | HP Color La  | WINSPOOL   | TPVM:        |                          |  |  |
|          | 999                  | Zuerst An              | sicht                   |                           | Bildschirm   | MONITOR    | MONITOR      |                          |  |  |

BIDS

Schließen Sie den Menüpunkt wieder, indem Sie in der Steuerleiste auf die Schaltfläche mit dem roten "X" klicken. Öffnen Sie anschließend in der Menügruppe "System" den Menüpunkt "Eigene Benutzerdaten". Hier kann jeder Benutzer persönliche Einstellungen (hauptsächlich ergonomischer Art) setzen, sein Anmelde-Passwort ändern und seine Rechte einsehen.

| 🔄 B I D S [ADMIN / SCHULUNG] - [Haup | otmenü]      |           |          |         |               |       |      |     |          |     |   |
|--------------------------------------|--------------|-----------|----------|---------|---------------|-------|------|-----|----------|-----|---|
| System Objekte Aufträge Planung      | Durchführung | Statistik | Personal | Zusätze | Administrator | Hilfe | Ende |     |          |     |   |
| Codetabellen Objekte                 |              | 1         |          | 1 1     |               | 1     | 1    |     |          | 1   | 1 |
| Codetabellen Aufträge                | → _          |           | é.       | 1 I     | E E           | 1     |      | ] [ | <b>*</b> | l 📥 | 1 |
| Codetabellen Personal                | • 🔟          |           |          |         |               |       |      |     |          |     |   |
| Codetabellen Mat/ASt/BMi             | - • E        |           |          |         |               |       |      |     |          |     |   |
| Bericht Codetabellen                 |              |           |          |         |               |       |      |     |          |     |   |
| Schlüsseländerung                    |              |           |          |         |               |       |      |     |          |     |   |
| Komponentencode (kurz)               |              |           |          |         |               |       |      |     |          |     |   |
| Komponentencode (ausführlich)        |              |           |          |         |               |       |      |     |          |     |   |
| Bericht Komponentencode              |              |           |          |         |               |       |      |     |          |     |   |
| Druckansicht                         |              |           |          |         |               |       |      |     |          |     |   |
| Grafikansicht                        |              |           |          |         |               |       |      |     |          |     |   |
| Favoriten: Berichte                  |              |           |          |         |               |       |      |     |          |     |   |
| Favoriten: Grafiken                  |              |           |          |         |               |       |      |     |          |     |   |
| Eigene Benutzerdaten                 |              |           |          |         |               |       |      |     |          |     |   |

Wir beschränken uns im Moment darauf, das Feld für den Standard-Drucker (im Bereich "Listings") von seinem Anfangswert 999 (d.h. der Ansichtsdrucker) auf den Wert 1 (d.h. der von Ihnen vorhin definierte "echte" Drucker) zu ändern. Optional können Sie an dieser Stelle aber auch zugleich das Einlogg-Passwort für den ADMIN-Benutzer ändern...

| BIDS [ADMIN / SCHULUNG] - [System: Eigene Benutzerdaten         | 1                                          |                        |                                             |              |                      | - 0 <b>X</b> |  |  |  |  |  |
|-----------------------------------------------------------------|--------------------------------------------|------------------------|---------------------------------------------|--------------|----------------------|--------------|--|--|--|--|--|
| System Objekte Aufträge Planung Durchführung Statistik          | c Personal Zusätze Administr               | ator Hilfe Ende        |                                             | 1 - 1 - 1    |                      | 10.11.16     |  |  |  |  |  |
|                                                                 |                                            |                        | <u></u>                                     |              | <b>i ©</b> 1         | 45.KW        |  |  |  |  |  |
| F1=Allgemein F2=Farben F                                        | 3=IHB-unabh.                               | F4=IHB-abh.            | F5=WGruppe                                  | en/Konten    | F6=Spalten           | F7=Auflös.   |  |  |  |  |  |
| Benutzer:                                                       | ADMIN                                      |                        | Benutz                                      | ergruppe:    | ADMIN                |              |  |  |  |  |  |
| Voller Name:                                                    | Normaler Adm                               | Normaler Administrator |                                             |              |                      |              |  |  |  |  |  |
| Batch / Druck:                                                  | Die Batch-/Dru                             | ckprioritäten k        | prioritäten können geändert werden          |              |                      |              |  |  |  |  |  |
| Schadensmeldungen: Darf Erstadressat von Schadensmeldungen sein |                                            |                        |                                             |              |                      |              |  |  |  |  |  |
| Eingehende Meldunger                                            | Eingehende Meldungen umleiten an Benutzer: |                        |                                             |              |                      |              |  |  |  |  |  |
| Falls gewünscht, Passv                                          | wort-Änderung:                             | <u>N</u> eues          | Passwort:                                   |              |                      |              |  |  |  |  |  |
|                                                                 |                                            | <u>W</u> ieder         | holung neues                                | Passwort:    |                      |              |  |  |  |  |  |
| Standard-Drucker für:                                           | A <u>u</u> ftragsbeleg                     | le: 999                | ⊒ <u>L</u> ister                            | n: 🚺         | r2                   |              |  |  |  |  |  |
| □ <u>F</u> 12-Schaltflächen an                                  | klickbar                                   | ⊠ Statu                | Statustext-Anzeige auch bei Mouse-Berührung |              |                      |              |  |  |  |  |  |
| □ Die Brei <u>t</u> en der Tabell                               | enspalten könne                            | en individuell o       | lauerhaft geän                              | dert werde   | n                    |              |  |  |  |  |  |
| Falls markiert: Soller                                          | n künftige Spalte                          | enbreiten-Ände         | erungen gespe                               | eichert werd | den?                 |              |  |  |  |  |  |
| • <u>J</u> a                                                    | (automatisch)                              | • Ne <u>i</u> n        | (nie)                                       | • Jedesma    | l R <u>ü</u> ckfrage |              |  |  |  |  |  |

Da Sie den Wert "1" sicher noch im Kopf haben, ist es natürlich am einfachsten, die Ziffer "1" mit der Tastatur einzugeben. Alternativ könnten Sie jedoch auch die F12-Taste drücken und in der dann erscheinenden Dialogbox (mit einer tabellarischen Übersicht aller in BIDS definierten Drucker) eine Tabellenzeile per Doppelklick auswählen. Dass diese Möglichkeit besteht, erkennen Sie übrigens an dem quadratischen Kästchen neben dem Feld, das man übrigens auch anklickbar machen kann (was aber ein Springen von Feld zu Feld mittels Tabulatortaste erschweren würde). Vergessen Sie nicht, die gemachten Änderungen mit einem Klick auf die "V"-Schaltfläche in der Steuerleiste in der Datenbank zu speichern. Schließen Sie danach den Menüpunkt, indem Sie in der Steuerleiste auf die Schaltfläche mit dem roten "X" klicken.

Bevor wir nun das Funktionieren des Druckers testen, müssen wir den Batch- und Druck-Client ins Spiel bringen. Starten Sie beide Programme jetzt über das Windows-Menü.

| 🖑 Windows Update<br>詞 Windows-Fax und -Scan |   | Musik              |                                                         |
|---------------------------------------------|---|--------------------|---------------------------------------------------------|
| 🛹 XPS-Viewer<br>]] Autostart                | Ш | Computer           |                                                         |
| BIDS_Low-Level<br>BIDS_Produktionssystem    |   | Systemsteuerung    |                                                         |
| BIDS_Schulungssystem                        |   | Geräte und Drucker |                                                         |
| Druck-Client                                |   | Standardprogramme  |                                                         |
| Oracle Database 11g Express Edition Spiele  |   | Hilfe und Support  | IT, Hochhausring 7, 52076 Aachen, www.udo-fritsch-it.de |
| Wartung<br>Zurück                           | * |                    |                                                         |
| Programme/Dateien durchsuchen 🖇             | 2 | Herunterfahren 🕨   |                                                         |
| 📀 🧀 🚞 🖸                                     |   | BIDS [ADMIN/       | DE                                                      |

Der Batch-Client führt nach dem Start zunächst einige Initialisierungsarbeiten durch und verharrt dann in einem Zustand, in dem er auf Batch-Aufträge wartet.

| BIDS-[BATCH-CLIENT]         |               |                      |            |                 |
|-----------------------------|---------------|----------------------|------------|-----------------|
| Ende nach Batch-Abarbeitung |               |                      |            |                 |
| Aktuelles Datum / Zeit:     | 10.11.20      | 16-13:47:16          | System:    | Schulungssystem |
| Aktuelle Tätigkeit:         | Suche nach    | nächstem Batch-Auftr | ag         |                 |
| , and the suggestion        |               |                      |            |                 |
| Falls gerade ein Batch at   | bgearbeitet w | vird:                |            |                 |
| Batch-Nr                    |               | ( <u>-</u>           | _          |                 |
|                             |               | J                    |            |                 |
| Aufgabe:                    |               |                      |            |                 |
|                             |               |                      |            |                 |
| Angefordert von Be          | nutzer:       |                      | Datum / Ze | eit:            |
|                             |               |                      | _          |                 |
| Gestartet (Datum / )        | Zeit):        |                      |            |                 |
| A 5-1 1 8 1                 |               |                      | _          |                 |
| Ausfuhrendes Mod            | ui:           |                      |            |                 |
| Status / Priorität:         |               | 1                    |            |                 |

Analog verharrt der Druck-Client in einem Zustand, in dem er auf Druck-Aufträge wartet.

| - 26 - |  |
|--------|--|
|--------|--|

| B I D S - [DRUCK - CLIENT]                        |                     |                 |                |              |  |  |  |  |  |  |
|---------------------------------------------------|---------------------|-----------------|----------------|--------------|--|--|--|--|--|--|
| Aktuelles Datum / Zeit:                           | 10.11.2016-13:49:   | 32              | System: Sch    | ulungssystem |  |  |  |  |  |  |
| Aktuelle Tätigkeit:                               | Suche nach nächster | n Druck-Auftrag |                |              |  |  |  |  |  |  |
| Falls gerade ein Druck-Auftrag abgearbeitet wird: |                     |                 |                |              |  |  |  |  |  |  |
| Druck-Nr:                                         |                     | Drucker-Nr:     | Driver         | :            |  |  |  |  |  |  |
| Device:                                           |                     |                 | Port:          |              |  |  |  |  |  |  |
| Aufgabe:                                          |                     |                 |                |              |  |  |  |  |  |  |
| Angefordert von Ben                               | utzer:              |                 | Datum / Zeit:  |              |  |  |  |  |  |  |
| Status / Priorität:                               |                     | /               | Benachrichtige | en?:         |  |  |  |  |  |  |
| Ausfertigungen:                                   | Aktuelle            | e Ausfert.:     | Nur Entwurfsq  | ualität?:    |  |  |  |  |  |  |
| Alles drucken?:                                   | Von Se              | ite:            | Bis Seite:     |              |  |  |  |  |  |  |
| Postenzeilen:                                     | Report:             |                 | Startzeit:     |              |  |  |  |  |  |  |

Um diese beiden Programme zu verstehen, muss man wissen, dass BIDS eigentlich als Mehrplatzsystem konzipiert ist, bei dem Batch- und Druck-Client unbeaufsichtigt entweder auf einem dezidierten Rechner oder zusammen mit der Oracle-Datenbank auf einem MS-Windows-Server laufen. Die eigentlichen Benutzer würden nur das "BIDS"-Programm nutzen und vom Batch-/Druck-Client gar nichts mitbekommen. Beide Programme sollen den Benutzer so entlasten, dass er ohne "Eieruhr" weiterarbeiten kann, selbst wenn er zeitaufwendige Arbeiten (wie das Erstellen komplizierter Auswertungen) tätigt. Der Benutzer gibt dann nur die notwendigen Eingabeparameter ein, worauf BIDS einen Batch erstellt. Der Batch-Client übernimmt daraufhin die eigentliche Durchführung der Arbeit und erstellt (in Rohform) die Druckdaten. Der Druck-Client übernimmt dann mit seinem integrierten Reportgenerator zentral die Aufbereitung der Druckdaten und deren Ausgabe auf dem gewünschten Drucker.

Da Sie momentan eine Testversion von BIDS nutzen, können Sie Batch- und Druck-Client (genauso wie im Hintergrund die Oracle-Datenbank) natürlich nicht auf einen Server auslagern, sondern müssen diese Clients auf Ihrem Rechner selbst laufen lassen. Minimieren Sie beide Programme bitte durch die übliche Minimierungsmöglichkeit von MS-Windows (das "\_"-Symbol in der rechten oberen Fensterecke); dann stören Sie am Wenigsten. Sie sehen nun wieder das eigentliche BIDS-Programm, in dem Sie jetzt bitte in der Menügruppe "Administrator" in der Untergruppe "Benutzer" den Menüpunkt "Bericht Benutzer etc." aufrufen.

| System | Objekte | Aufträge | Planung | Durchführung | Statistik | Personal | Zusätze | Administrator                                                                                        | Hilfe                                      | Ende |                                                                         |                                                                                                    |     |          |   |   |   |   |                  |
|--------|---------|----------|---------|--------------|-----------|----------|---------|----------------------------------------------------------------------------------------------------|--------------------------------------------|------|-------------------------------------------------------------------------|----------------------------------------------------------------------------------------------------|-----|----------|---|---|---|---|------------------|
| X      | /-      | <u> </u> |         | <u> </u>     | 2         | 4        | 1       | Konfigura<br>Codetabe<br>Benutzer<br>Mobile II-<br>Batch/Dn<br>Schnittste<br>Initialisier<br>Updates | ation<br>Allen<br>A<br>uck<br>allen<br>ren |      | ><br>><br>><br>><br>><br>><br>><br>><br>><br>><br>><br>><br>><br>><br>> | Benutzergruppen<br>Benutzer<br>Menüpunkte<br>Schadensmelder<br>Bericht Benutzer etc.<br>Bericht Nutzungsintensit | iat | <b>6</b> | ł | ٢ | 1 | Þ | 10.11.1<br>45.KW |

Markieren Sie hier die Check-Box "Liste aller Benutzergruppen" und klicken Sie danach in der Steuerleiste auf die Schaltfläche mit dem Druckersymbol. Dies sollte einen Papier-Ausdruck auf dem Drucker erzeugen, den Sie vorhin als Ihren Standarddrucker für Listings definiert hatten (Drucker-Nr: 1).

| B I D S (ADMIN / SCHULUNG) - (Administrator: Benutzer: Bericht Benutzer etc.)                    |                                                                                                    |  |  |  |  |  |  |  |  |  |
|--------------------------------------------------------------------------------------------------|----------------------------------------------------------------------------------------------------|--|--|--|--|--|--|--|--|--|
| System Objekte Aufträge Planung Durchführung Statistik Personal Zusätze Administrator Hilfe Ende |                                                                                                    |  |  |  |  |  |  |  |  |  |
|                                                                                                  | ▲         ↗         ₽         ∎         ∎         □         □         □         □         □         □         □         □         □         □         □         □         □         □         □         □         □         □         □         □         □         □         □         □         □         □         □         □         □         □         □         □         □         □         □         □         □         □         □         □         □         □         □         □         □         □         □         □         □         □         □         □         □         □         □         □         □         □         □         □         □         □         □         □         □         □         □         □         □         □         □         □         □         □         □         □         □         □         □         □         □         □         □         □         □         □         □         □         □         □         □         □         □         □         □         □         □         □         □         □         □         □ |  |  |  |  |  |  |  |  |  |
| Benutzergruppen:<br>☞ Liste aller Benutzergruppen                                                | <u>Vorbelegen</u>                                                                                                    |  |  |  |  |  |  |  |  |  |

Es erscheint nun eine Dialogbox, die Ihnen die Möglichkeit gibt, die Parameter, welche Sie gerade zur Berichterstellung benutzt haben, abzuspeichern. Dieses Feature ist vor allem bei Berichten sinnvoll, die regelmäßig erstellt werden und bei denen stets nur wenige Daten (z.B. der Auswertungszeitraum) geändert werden. Dann kann man das "Favoriten"-Feature nämlich nutzen, um die Eingabeparameter des Berichtes zu speichern und beim nächsten Mal über die "Vorbelegen"-Schaltfläche wiederherzustellen. Bei diesem Bericht, in dem als Eingabeparameter lediglich eine Check-Box markiert wurde, ist dies wohl nicht erforderlich – klicken Sie also am besten auf die "Abbrechen"-Schaltfläche.

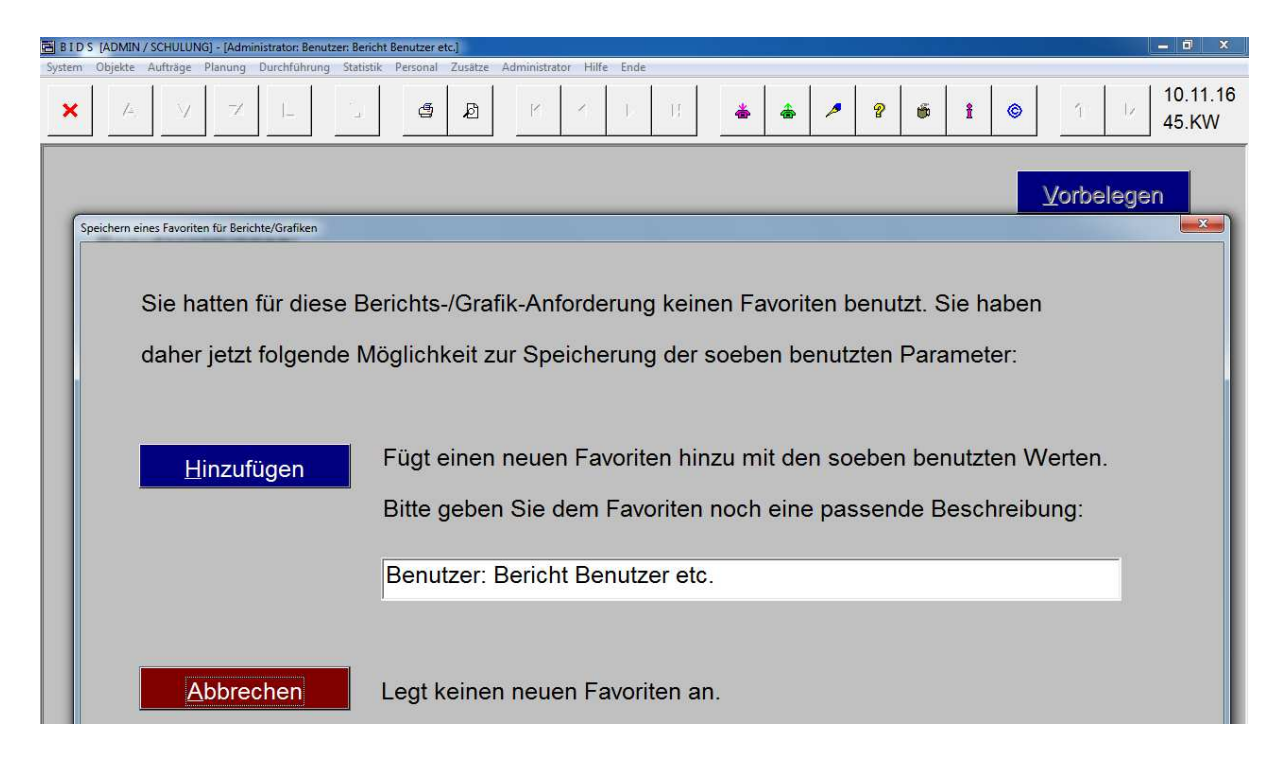

Es wird nun eine Information angezeigt, dass der Batch-/Druckauftrag erzeugt wurde (dies können Sie mit "OK" wegklicken). Gleichzeitig sollte das Druckergebnis auf dem Drucker ausgegeben werden – es wurde übrigens im Hintergrund vom Batch-Client und vom Druck-Client erzeugt. Die technische Konfiguration von BIDS ist hiermit abgeschlossen.

#### 5 Benutzerverwaltung

Als wichtigste Administratortätigkeit wenden wir uns nun der Benutzerverwaltung in BIDS zu. Auch wenn in der Testversion immer nur 1 Benutzer gleichzeitig mit BIDS arbeiten kann, ist es sinnvoll, zumindest für die Administration und die Instandhaltung zwei unterschiedliche Benutzer zu definieren. Rufen Sie deshalb bitte zunächst in der Menügruppe "Administrator" in der Untergruppe "Benutzer" den Menüpunkt "Benutzergruppen" auf.

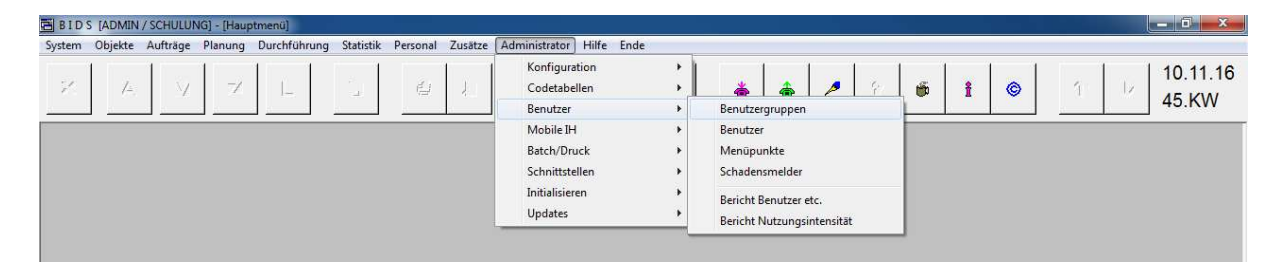

Es öffnet sich ein BIDS-Modul, das aus zwei Unterfenstern besteht, wie Sie an den Schaltflächen "F1=" und "F2=" erkennen können. Im Moment stehen Sie auf dem Unterfenster F1, weshalb dessen Text auch grau ist; durch Drücken der F2-Taste oder durch Klicken auf die "F2"-Schaltfläche können Sie aber jederzeit zum anderen Unterfenster und zurück wechseln. Beim Aufschalten des Moduls ist das Feld "Benutzergruppe" noch leer und lediglich die rechte Tabelle ("Bisher unzugängliche Menüpunkte") gefüllt. Sie können mit der F12-Taste jedoch eine Auswahl-Dialogbox aufrufen und die bisher einzige Benutzergruppe namens "ADMIN" aufrufen, deren Daten dann auch automatisch angezeigt werden.

| ] B 1D S. [ADMIN / SCHULUNG] - [Administrator: Benutzer; Benutzer; gruppen] |                                                                |                                     |                                                                      |  |  |  |  |  |  |  |
|-----------------------------------------------------------------------------|----------------------------------------------------------------|-------------------------------------|----------------------------------------------------------------------|--|--|--|--|--|--|--|
| System Objekte Aufträge Planung                                             | Durchführung Statistik Personal Zusätze Administrator Hilfe En | de                                  |                                                                      |  |  |  |  |  |  |  |
| × A V Z                                                                     |                                                                | <b>N * *</b>                        | <ul> <li>✓ ♥ ● 1 ● 1</li> <li>↓ ↓ 10.11.16</li> <li>45.KW</li> </ul> |  |  |  |  |  |  |  |
| F1 = Eigentlic                                                              | he Benutzergruppen-Verwaltung                                  | F2 = Anregungen für Benutzergruppen |                                                                      |  |  |  |  |  |  |  |
| Benutzergruppe: ADMIN Zugehörige Benutzer                                   |                                                                |                                     |                                                                      |  |  |  |  |  |  |  |
| Erläuterung:                                                                | Normaler Administrator                                         |                                     | Alles zugänglich machen                                              |  |  |  |  |  |  |  |
| Zugängliche Men                                                             | üpunkte:                                                       | Bisher <u>u</u> nzugär              | gliche Menüpunkte:                                                   |  |  |  |  |  |  |  |
| Menügruppe                                                                  | Menüpunkt                                                      | Menügruppe                          | Menüpunkt                                                            |  |  |  |  |  |  |  |
| ADMINISTRA B                                                                | atch/Druck: Batch-Verwaltung                                   | AUFTRÄGE                            | Anweisungsliste                                                      |  |  |  |  |  |  |  |
| ADMINISTRA B                                                                | atch/Druck: Druck-Verwaltung                                   | AUFTRÄGE                            | Bericht Auftragskonten                                               |  |  |  |  |  |  |  |
|                                                                             | atch/Druck: Druck-Wiederholund                                 | ALIFTRÄGE                           | Rericht Einzelaufträge                                               |  |  |  |  |  |  |  |

Für die einzelnen Benutzergruppen wird mit diesem Modul festgelegt, welche Menüpunkte von den Mitgliedern einer Benutzergruppe überhaupt aufrufbar sind.

Die Daten einer bestimmten Benutzergruppe können hier angezeigt werden (Schaltfläche "A"=Anzeigen in der Steuerleiste; alternativ ist auch ein Blättern möglich mit den Pfeiltasten-Schaltflächen), aber auch geändert werden (Steuerleisten-Schaltfläche "V"=Verändern). Zudem können Sie neue Benutzergruppen anlegen (Steuerleisten-Schaltfläche "Z"=Zufügen) oder bestehende Benutzergruppen löschen (Steuerleisten-Schaltfläche "L"=Löschen). Bei der Benutzergruppe "ADMIN" wollen wir an dieser Stelle nichts ändern, sondern eine neue Benutzergruppe für die Instandhaltung anlegen. Geben Sie daher bitte im Feld "Benutzergruppe" den Wert "AV" und darunter einen Erläuterungstext ein.

| BIDS        | B I D S (ADMIN / SCHULUNG) - (Administrator: Benutzer gruppen) |          |         |             |              |          |         |              |         |                                     |    |   |   |   |   |   |      |      |       |             |             |                   |
|-------------|----------------------------------------------------------------|----------|---------|-------------|--------------|----------|---------|--------------|---------|-------------------------------------|----|---|---|---|---|---|------|------|-------|-------------|-------------|-------------------|
| System      | Objekte                                                        | Aufträge | Planung | Durchführun | ig Statistik | Personal | Zusätze | Administrato | r Hilfe | Ende                                |    |   |   |   |   |   |      |      |       |             |             |                   |
| ×           | A                                                              | <b>v</b> | z       | Ļ           | i.           | ¢.       | Å.      | K            | •       | •                                   | M  | * | ٠ | > | 8 | 6 | i    | ٢    |       | 1           | ×           | 10.11.16<br>45.KW |
|             | F1 = Eigentliche Benutzergruppen-Verwaltung                    |          |         |             |              |          |         |              |         | F2 = Anregungen für Benutzergruppen |    |   |   |   |   |   |      |      |       |             |             |                   |
| <u>B</u> er | Benutzergruppe: AV Zugehörige Benutzer                         |          |         |             |              |          |         |              |         |                                     | er |   |   |   |   |   |      |      |       |             |             |                   |
| Erlä        | au <u>t</u> eri                                                | ung:     |         | Arbeit      | svorbe       | ereitur  | ng      |              |         |                                     |    |   |   |   |   | A | lles | zugä | ingli | ch <u>n</u> | <u>1</u> ac | hen               |

Gehen Sie danach mit der F2-Taste auf das zweite Unterfenster und klicken Sie dort zunächst in der Zeile "Betriebsleitung ..." die Taste "Nur diese" an. Dadurch werden die beiden Tabellen im Fenster F1 initialisiert und nur diejenigen Menüpunkte als zugänglich gekennzeichnet, die wir für Benutzer aus dem Bereich "Betriebsleitung" empfehlen. Klicken Sie anschließend in den folgenden Zeilen (ab "Arbeitsvorbereitung ...") jeweils auf die "Zusätzlich"-Schaltfläche (da BIDS jedes Mal auf das F1-Unterfenster zurückwechselt, um das Ergebnis zu zeigen, müssen Sie hierzu mehrmals mit der F2-Taste zum zweiten Unterfenster wechseln).

| 🗃 B I D S [ADMIN / SCHULUNG] - [Administrator: Benutzer: Benutzergruppen]                        |         |                      | — 0 <mark>— X</mark> — |
|--------------------------------------------------------------------------------------------------|---------|----------------------|------------------------|
| System Objekte Aufträge Planung Durchführung Statistik Personal Zusätze Administrator Hilfe Ende |         |                      |                        |
| X A V Z L G A K ( )                                                                              | н 🍝 📥   | A 8 5 1 8            | 1 10.11.16<br>45.KW    |
| F1 = Eigentliche Benutzergruppen-Verwaltung                                                      | F2 = Ai | nregungen für Benutz | zergruppen             |
| Administrator (Benutzerverwaltung):                                                              | Info    | Zusätzlich           | Nur diese              |
| Administrator (sonstige Aufgaben):                                                               | Info    | Zusätzlich           | Nur diese              |
| Betriebsleitung (alle Auswertungen):                                                             | Info    | Zusätzlich           | Nur diese              |
| Arbeitsvorbereitung (Strukturpflege):                                                            | Info    | Zusätzlich           | Nur diese              |
| Arbeitsvorbereitung (Auftragswesen):                                                             | Info    | Zusätzlich           | Nur diese              |
| Werkstatt (falls DV-mäßige Mitarbeit):                                                           | Info    | Zusätzlich           | Nur diese              |
| Personalwesen (falls nicht durch AV):                                                            | Info    | Zusätzlich           | Nur diese              |
| Materialwesen (falls kein externes MWS):                                                         | Info    | Zusätzlich           | Nur diese              |
| Abrechnung mit Dritten (falls nicht durch AV):                                                   | Info    | Zusätzlich           | Nur diese              |

Als Endergebnis erhalten Sie im Unterfenster F1 eine Darstellung wie auf der folgenden Abbildung. Klicken Sie dort bitte noch in der linken Tabelle bei den obersten 4 Zeilen auf den Zeilenkopf, damit diese Menüpunkte unzugänglich werden (sie gehen die AV normalerweise nichts an). Wie Sie kontrollieren können, stehen in der rechten Tabelle jetzt alle Menüpunkte aus der Menügruppe "Administrator" sowie das Administratorhandbuch. In der linken Tabelle stehen hingegen alle anderen Module; diese werden also allen Benutzern zugänglich sein, die Sie zukünftig dieser Benutzergruppe zuordnen werden.

| 🗃 B I D S [ADMIN / SCHULUNG] - [Administrator: Benutzer: Benutzergruppen]                      |                                                                                                    |  |  |  |  |  |  |  |  |
|------------------------------------------------------------------------------------------------|----------------------------------------------------------------------------------------------------|--|--|--|--|--|--|--|--|
| System Objekte Aufträge Planung Durchführung Statistik Personal Zusätze Administrator Hilfe Er | nde                                                                                                    |  |  |  |  |  |  |  |  |
| X A V Z L J E L K ()                                                                           | ▶         ▲         ▲          ?         ●         1         ○         1         □         10.11.16         45.KW           ▶         ▶         ▲         ▲         ?         ●         1         ▷         10.11.16         45.KW |  |  |  |  |  |  |  |  |
| F1 = Eigentliche Benutzergruppen-Verwaltung F2 = Anregungen für Benutzergruppen                |                                                                                                    |  |  |  |  |  |  |  |  |
| Benutzergruppe: AV                                                                             | Zugehörige Benutzer                                                                                                    |  |  |  |  |  |  |  |  |
| Erläuterung:     Arbeitsvorbereitung     Alles zugänglich machen                               |                                                                                                    |  |  |  |  |  |  |  |  |
| Zugängliche Menüpunkte:                                                                        | Bisher <u>u</u> nzugängliche Menüpunkte:                                                                                                    |  |  |  |  |  |  |  |  |
| Menügruppe Menüpunkt                                                                           | Menügruppe Menüpunkt                                                                                                    |  |  |  |  |  |  |  |  |
| → ADMINISTRA Benutzer: Bericht Benutzer etc.                                                   | → ADMINISTRA Batch/Druck: Batch-Verwaltung                                                                                                    |  |  |  |  |  |  |  |  |
| → ADMINISTRA Benutzer: Bericht Nutzungsintensi                                                 | → ADMINISTRA Batch/Druck: Druck-Verwaltung                                                                                                    |  |  |  |  |  |  |  |  |
| → ADMINISTRA Codetabellen: Rechnungsart                                                        | → ADMINISTRA Batch/Druck: Druck-Wiederholun                                                                                                    |  |  |  |  |  |  |  |  |
| → ADMINISTRA Schnittstellen: Material                                                          | → ADMINISTRA Batch/Druck: Ruhezeiten                                                                                                    |  |  |  |  |  |  |  |  |
| → AUFTRÄGE Anweisungsliste                                                                     | → ADMINISTRA Batch/Druck: Standard-Prioritäten                                                                                                    |  |  |  |  |  |  |  |  |
| ALIETRÄGE Bericht Auftragskonten                                                               | - ADMINISTRA Reputzer: Reputzer                                                                                                    |  |  |  |  |  |  |  |  |

Um die neu definierte Benutzergruppe zu speichern, müssen Sie jetzt noch in der Steuerleiste auf die "Z"-Schaltfläche klicken (den anschließenden Bestätigungshinweis können Sie mit "OK" wegklicken). Schließen Sie den Menüpunkt wieder, indem Sie in der Steuerleiste auf die Schaltfläche mit dem roten "X" klicken.

Als Nächstes werden wir nun einen neuen Benutzer aus dem Bereich der neuen Benutzergruppe "AV" definieren. Rufen Sie hierzu in der Menügruppe "Administrator" in der Untergruppe "Benutzer" den Menüpunkt "Benutzer" auf und geben Sie dort im Unterfenster F1 die in der folgenden Abbildung zu sehenden Daten ein (das Passwort können Sie natürlich auch anders wählen).

| B I D S [ADMIN / SCHULUNG] - [Administrator: Benutzer: Benutzer] | Administrator Hilfe Ende                                                                                                    |  |  |  |  |  |  |  |  |  |
|------------------------------------------------------------------|----------------------------------------------------------------------------------------------------|--|--|--|--|--|--|--|--|--|
| × A V Z L I G A                                                  | H     Image: H     Image: H |  |  |  |  |  |  |  |  |  |
| F1=Allgemein F2=Farben F3=IHB-                                   | unabhängig F4=IHB-abhängig F5=W.gruppen F6=Konten/Auflös.                                                                                                    |  |  |  |  |  |  |  |  |  |
| Allgemeine Benutzerdaten:                                        |                                                                                                    |  |  |  |  |  |  |  |  |  |
| <u>B</u> enutzer:                                                | TESTER                                                                                                    |  |  |  |  |  |  |  |  |  |
| <u>V</u> oller Name:                                             | Tester der IH-Funktionalität                                                                                                    |  |  |  |  |  |  |  |  |  |
| Pass <u>w</u> ort:                                               | TESTPASS                                                                                                    |  |  |  |  |  |  |  |  |  |
| Ben <u>u</u> tzergruppe:                                         | AV                                                                                                    |  |  |  |  |  |  |  |  |  |
| Nr. der nächsten <u>N</u> achricht:                              | 1 (beim Zufügen automatisch 1)                                                                                                    |  |  |  |  |  |  |  |  |  |
| Standard-Drucker <u>f</u> ür Auftragsbelege: 1 <u>L</u> isten: 1 |                                                                                                    |  |  |  |  |  |  |  |  |  |
| Batch- und Druck-Prioritäten än                                  | derbar                                                                                                    |  |  |  |  |  |  |  |  |  |
| □ F1 <u>2</u> -Schaltflächen anklickbar                          | Statustext-Anzeige auch bei Mouse-Berührung                                                                                                    |  |  |  |  |  |  |  |  |  |
| Die Breiten der Tabellenspalten                                  | können individuell dauerhaft geändert werden                                                                                                    |  |  |  |  |  |  |  |  |  |

Klicken Sie danach auf die "Z"-Schaltfläche in der Steuerleiste, um den Benutzer anzulegen und ihn der Benutzergruppe "AV" zuzuordnen. Abgesehen vom Bestätigungshinweis erhalten Sie noch einen zusätzlichen Hinweis, dass Sie dem neuen Benutzer jetzt noch die genauen Rechte zuordnen müssen (in den Unterfenstern F3 bis F6). Durch die Angehörigkeit zur Benutzergruppe "AV" weiß BIDS bisher nämlich nur, welche Menüpunkte prinzipiell genutzt werden können. Innerhalb der meisten Menüpunkte ist aber noch eine feinere Rechtedifferenzierung möglich (z.B. Daten nur anzeigen, aber nicht ändern). Diese Detail-Rechtevergabe, die benutzerweise geschieht (also zu unterschiedlichen Rechten bei verschiedenen Benutzern derselben Benutzergruppe führen kann), können wir jetzt vornehmen.

Wechseln Sie hierfür zunächst mit der F3-Taste in das Unterfenster F3. Hier finden sich in der Tabelle unten alle Menüpunkte, die unabhängig von sog. "IH-Bereichen" genutzt werden können (ein "IH-Bereich" ist die oberste Gruppierungsmöglichkeit für Instandhaltungsobjekte, an denen später IH-Arbeiten durchgeführt werden sollen). Rechts in der Tabelle gibt es Spalten "Ansehen", "Verändern", "Zufügen", "Löschen" und "Speichern", die Sie einzeln auf "J"=Ja oder "N"=Nein setzen können, um dem Benutzer differenziert Rechte zuzuteilen. Dass nicht alle Zellen der Tabelle belegt sind, liegt daran, dass nicht bei allen Menüpunkten auch alle Möglichkeiten vorgesehen sind (z.B. gibt es bei Menüpunkten, in denen Berichte angestoßen werden, üblicherweise nur die "Speichern"-Möglichkeit, die Sie als "Steuerleisten-Schaltfläche mit der grünen Diskette" ja bereits kennengelernt haben).

| 5 [ADMIN 7 SCHOLONU] - [Administrato | : Benutzer: Benutzer]                                      |        |     |      |       |       |
|--------------------------------------|------------------------------------------------------------|--------|-----|------|-------|-------|
| Objekte Aufträge Planung Durchf      | ührung Statistik Personal Zusätze Administrator Hilfe Ende | 1 1    |     |      | 1     | 1 10  |
| A V Z L                              |                                                            | î      | ٢   | 1    | - Ly  | 45.   |
| =Allgemein F2=I                      | Farben F3=IHB-unabhängig F4=IHB-abhängig F5=W.g            | ruppe  | en  | F6=k | Conte | en/Au |
|                                      |                                                            |        |     |      |       |       |
| Alle Rechte überne                   | ehmen von Benutzer:                                        |        |     |      |       |       |
|                                      |                                                            |        |     |      |       |       |
|                                      |                                                            |        |     |      |       |       |
| - <u>B</u> ereichs-unabhän           | gige Rechte:                                               |        |     |      |       |       |
| Menügruppe                           | Menüpunkt                                                  | Ans    | Ver | Zufi | Lös   | Spe   |
| AUFTRÄGE                             | Kontoänderung: Werkstattgruppe                             | N      | N   |      |       |       |
| AUFTRÄGE                             | Kundenabrech.: Bericht Kunden/Rechnungen                   |        |     |      |       | N     |
| AUFTRÄGE                             | Kundenabrech.: Rechnung drucken/löschen                    | Ν      | -   |      | Ν     | Ν     |
| AUFTRÄGE                             | Kundenabrechnung: Kunde                                    | Ν      | Ν   | Ν    | Ν     |       |
| AUFTRÄGE                             | Kundenabrechnung: Rechnung erstellen                       |        |     | Ν    |       |       |
| AUFTRÄGE                             | Kundenabrechnung: Vorgang                                  | Ν      | Ν   | Ν    | Ν     |       |
| AUFTRÄGE                             | Nicht lagergeführtes Material                              | Ν      | Ν   | Ν    | Ν     |       |
| DURCHFÜHRUNG                         | Zeiterfassung (per Barcode)                                |        |     | Ν    |       |       |
| DURCHFÜHRUNG                         | Zeiterfassungs-Korrektur                                   | Ν      | Ν   | Ν    | Ν     |       |
| HILFE                                | Benutzerhandbuch                                           | Ν      |     |      |       |       |
|                                      |                                                            | N      |     |      |       |       |
| HILFE                                |                                                            |        | 1   |      |       |       |
| HILFE<br>OBJEKTE                     | Schienenfahrz.: Radreifen-Meldungsbündel                   | N      | Ν   | Ν    | Ν     |       |
| HILFE<br>OBJEKTE<br>OBJEKTE          | Schienenfahrz.: Radreifen-Meldungsbündel<br>Suchen         | N<br>N | N   | N    | N     |       |

Gängige Praxis ist es (zumindest als Ausgangsbasis), bei diesem Unterfenster auf die Schaltfläche "Alle obigen Rechte auf "J" setzen" zu klicken, wodurch alle "N"-Einträge auf "J" gesetzt werden. Mit anderen Worten: Bei allen Menüpunkten, die dem Benutzer aufgrund seiner Zugehörigkeit zur Benutzergruppe "AV" zugänglich sind und die zudem IH-Bereichsunabhängig sind, hat er alle Rechte, darf diese Menüpunkte also in vollem Umfang nutzen.

Die Unterfenster F4 und F5 werden wir weiter unten erklären. Kurz hinweisen möchten wir noch auf das Unterfenster F6, in dem (neben einer selten genutzten Eingrenzung der Auftragskonten) vier Felder mit Korrekturfaktoren stehen. Belassen Sie die Werte dort bitte auf der Standardeinstellung von 1000. Die nähere Bedeutung dieses ergonomischen Features (das der Benutzer selbst später noch ändern kann) wird in der Einstiegsanleitung erläutert.

| Korrekturfaktoren zur automa | tischen Größenanpassung: | Schriftgr <u>ö</u> ße: 1.000  |
|------------------------------|--------------------------|-------------------------------|
| Horizonta <u>I</u> : 1.000   | Vertikal: 1.000          | Spal <u>t</u> enbreite: 1.000 |

Klicken Sie abschließend auf die Steuerleisten-Schaltfläche "V", um die Änderungen an diesem Benutzer auch in der Datenbank einzutragen. Später (nämlich bei der Anlage von IH-Bereichen und Werkstattgruppen) wird die Rechtevergabe jedoch noch weitergehen. Eigentlich wären diese Neuanlagen Aufgaben des neu eingerichteten AV-Mitarbeiters; wir machen dies zur Illustration der Vorgehensweise jetzt aber einmal selbst.

Öffnen Sie zunächst in der Menügruppe "System" die Untergruppe "Codetabellen Objekte" und darin den Menüpunkt "IH-Bereich". Geben Sie dort einen Bereich ein, der für Ihr Unternehmen instandhaltungsmäßig relevant ist. Im ÖPNV wäre dies z.B. der Bereich "BUS"; daneben könnte man für die Haltestellen und für die Haustechnik eigene IH-Bereiche definieren. Nähere Erläuterungen zu diesem Thema enthält das Einstiegshandbuch. Geben Sie also in den Feldern die benötigten Daten ein, klicken Sie dann auf die "Zufügen"-Schaltfläche (hierdurch werden die Felder in eine neue Tabellenzeile übertragen) und klicken Sie danach zum Speichern in der Datenbank auf die Steuerleisten-Schaltfläche mit der grünen Diskette. Neben der Bestätigung des Speicherns erscheint nun ein Hinweis, dass für den neuen IH-Bereich noch eine Rechtevergabe erfolgen muss (siehe Abbildung).

| BIDS [ADMIN/SCHULUNG]                                                                                                    | - [System: Codetabellen Objekte: IH-Ber | hich]                                                                                                    |     | والمراجع والمراجع          |        | - 0 ×  |  |  |
|----------------------------------------------------------------------------------------------------|-----------------------------------------|----------------------------------------------------------------------------------------------------|-----|----------------------------|--------|--------|--|--|
| System Objekte Aufträge Pl                                                                                                    | anung Durchführung Statistik Perso      | mal Zusätze Administrator Hilfe Ende                                                                                       |     |                            |        |        |  |  |
| ×××                                                                                                    | 7 L 🔒                                   | 월 J. P. A I. U. 🎍 🌲                                                                                                    | 2 8 | <b>f</b> i ©               |        | 45.KW  |  |  |
| IH-Berei <u>c</u> h                                                                                                    | Bedeutun                                | g                                                                                                    |     | Eormatieru                 | ng Kom | o.code |  |  |
| BUS                                                                                                    | Omnibuse                                | se                                                                                                    |     | 999-999-99                 | 99     | _      |  |  |
| 1er-Hierarchie       Bez.objstreng       Anw.komp-streng       Rundgang       Pos./Richt. ausblenden         · Ja       · Ja       · Nein       · Ja       · Nein       · Ja       · Nein |                                         |                                                                                                    |     |                            |        |        |  |  |
| Lucile des <u>T</u> ia                                                                                                    | gelobjektes bei dei                     | Insurre Liberste Liberte).                                                                                                 |     |                            | ulugen |        |  |  |
| IH-Bereich                                                                                                    | Bedeutung                               | Bitte beachten: Für neue IH-Bereiche muss erst eine Rechtevergab                                                           | Ru  | indg <mark>Pos./R</mark> i | Ebene  | Verwe  |  |  |
| BUS                                                                                                    | Kraftomnibusse                          | erfolgen, bevor sie genutzt werden können. Benutzen Sie hierzu da<br>Modul "Administrator/Benutzer/Benutzer" (Fenster F4). | as  |                            | 1      |        |  |  |
|                                                                                                    |                                         |                                                                                                    | ĸ   |                            |        |        |  |  |

Dies ist nun Ihre Aufgabe als Administrator. Öffnen Sie hierfür wieder das Modul "Administrator/Benutzer/Benutzer", lassen Sie sich den Benutzer "TESTER" anzeigen und gehen Sie dann zum Unterfenster F4. Geben Sie dort unten den Wert des IH-Bereiches ein (oder wählen ihn per F12-Taste aus) und klicken Sie anschließend auf die davorstehende Schaltfläche "Hinzufügen Rechte für IH-Bereich:".

| Hinzufügen Rechte für IH-Bereich:                                                       | oppelklick auf den Zeilenkopf markiert zum Löschen bzw. h<br>BUS | ebt die Löschmarkierung auf |
|-----------------------------------------------------------------------------------------|------------------------------------------------------------------|-----------------------------|
| Fügt mittels Dialogbox für nebenstehenden IH-Bereich Zeilen mit Rechten in obiger Tabel | e zu                                                             |                             |

Es öffnet sich eine Dialogbox, in der alle Menüpunkte aufgelistet sind, die eine IH-Bereichsabhängige Funktionalität besitzen. Klicken Sie hier am besten auf die Schaltfläche "Alle Zeilen markieren" und schließen Sie die Dialogbox durch einen Klick auf die "OK"-Schaltfläche.

| Menügruppe             | Menüpunkt                           |             |
|------------------------|-------------------------------------|-------------|
| AUFTRÄGE               | Anweisungsliste                     |             |
| AUFTRÄGE               | Bericht Auftragskonten              |             |
| AUFTRÄGE               | Bericht Einzelaufträge              |             |
| AUFTRÄGE               | Bericht Fremdkosten/Rückvergütungen |             |
| AUFTRÄGE               | Bericht Großaufträge                |             |
| AUFTRÄGE               | Bericht Schadensmeldungen           |             |
| AUFTRÄGE               | Bericht Standardaufträge            |             |
| AUFTRÄGE               | Bilder                              |             |
| AUFTRÄGE               | Einzelauftrag: Einmalig             |             |
| AUFTRÄGE               | Einzelauftrag: Gesammelt            |             |
| AUFTRÄGE               | Einzelauftrag: Kurz                 |             |
| AUFTRÄGE               | Einzelauftrag: Regelmäßig           |             |
| AUFTRÄGE               | Einzelauftrag: Verkettet            |             |
| AUFTRÄGE               | Einzelauftrag: WI-Bündel            |             |
| echte (sofern vorgeset | ren) bei Auswahl obiger Menüpunkte  | z Speichern |
| <u>1</u> 0             |                                     |             |

Als Ergebnis werden nun in der Tabelle von Unterfenster F4 all diese Menüpunkte aufgelistet mit Angabe des IH-Bereiches und der Rechte des Benutzers innerhalb des Menüpunktes. Dadurch, dass Sie in der Dialogbox unserer Empfehlung gefolgt sind, steht in allen Zellen, die bei dem jeweiligen Menüpunkt relevant sind, ein "J". Alle Menüpunkte, die dem Benutzer aufgrund seiner Zugehörigkeit zur Benutzergruppe "AV" zugänglich sind und die zudem IH-Bereichs-abhängig sind, darf er also in vollem Umfang nutzen. Natürlich können Sie auch hier individuelle Einschränkungen vornehmen, indem Sie einzelne "J"-Werte auf "N" setzen.

| - 34 - |
|--------|
|--------|

| B I D S [ADMIN / SCHULUNG] - [Administrate                                                                                            | or: Benutzer: Benutzer]                                     |                                                                                                    |  |  |  |  |  |  |  |  |  |  |
|----------------------------------------------------------------------------------------------------|-------------------------------------------------------------|----------------------------------------------------------------------------------------------------|--|--|--|--|--|--|--|--|--|--|
| System Objekte Aufträge Planung Durch                                                                                                 | führung Statistik Personal Zusätze Administrator Hilfe Ende |                                                                                                    |  |  |  |  |  |  |  |  |  |  |
| × A V Z L                                                                                                    | <u> </u>                                                    | <ul> <li>▲</li> <li>2</li> <li>6</li> <li>1</li> <li>1</li></ul> |  |  |  |  |  |  |  |  |  |  |
| F1=Allgemein F2=                                                                                                    | Farben F3=IHB-unabhängig F4=IHB-abhä                        | ngig F5=W.gruppen F6=Konten/Auflös                                                                                                    |  |  |  |  |  |  |  |  |  |  |
| IH-Bereichs-abhängige Rechte: Alle untenstehenden Rechte auf "J" setzen                                                               |                                                             |                                                                                                    |  |  |  |  |  |  |  |  |  |  |
| Menügruppe                                                                                                    | Menüpunkt                                                   | IH-Bereich Ans Ver Zuf Lös Spe                                                                                                    |  |  |  |  |  |  |  |  |  |  |
| → SYSTEM                                                                                                    | Codetabellen Objekte: Einbauposition                        | BUS J J J J                                                                                                    |  |  |  |  |  |  |  |  |  |  |
| → SYSTEM                                                                                                    | Codetabellen Objekte: Hersteller                            | BUS J J J J                                                                                                    |  |  |  |  |  |  |  |  |  |  |
| → SYSTEM                                                                                                    | Codetabellen Objekte: Merkmal                               | BUS J J J J                                                                                                    |  |  |  |  |  |  |  |  |  |  |
| → SYSTEM                                                                                                    | Codetabellen Objekte: Merkmalswert                          | BUS J J J J                                                                                                    |  |  |  |  |  |  |  |  |  |  |
| → SYSTEM                                                                                                    | Codetabellen Objekte: Objektart                             | BUS J J J J                                                                                                    |  |  |  |  |  |  |  |  |  |  |
| → SYSTEM                                                                                                    | Codetabellen Objekte: Typ                                   | BUS J J J J                                                                                                    |  |  |  |  |  |  |  |  |  |  |
| → SYSTEM                                                                                                    | Druck Blanko-Materialbeleg                                  | BUS J                                                                                                    |  |  |  |  |  |  |  |  |  |  |
| → SYSTEM                                                                                                    | Komponentencode (ausführlich)                               | BUS J J J J                                                                                                    |  |  |  |  |  |  |  |  |  |  |
| → SYSTEM                                                                                                    | Komponentencode (kurz)                                      | BUS J J J J                                                                                                    |  |  |  |  |  |  |  |  |  |  |
| → ZUSÄTZE                                                                                                    | Kontrolle Mobile IH                                         | BUS J J                                                                                                    |  |  |  |  |  |  |  |  |  |  |
| → ZUSÄTZE                                                                                                    | Materialbewegung BIDS                                       | BUS J                                                                                                    |  |  |  |  |  |  |  |  |  |  |
| → ZUSÄTZE                                                                                                    | Mobile IH (Fehler)                                          | BUS J J J                                                                                                    |  |  |  |  |  |  |  |  |  |  |
| → ZUSÄTZE                                                                                                    | Werkstatt-Freigabe                                          | BUS J J                                                                                                    |  |  |  |  |  |  |  |  |  |  |
| → ZUSÄTZE                                                                                                    | Werkstatt-Nacherfassung                                     | BUS J J                                                                                                    |  |  |  |  |  |  |  |  |  |  |
| → ZUSÄTZE                                                                                                    | Werkstatt-Rückmeldung                                       | BUS J J                                                                                                    |  |  |  |  |  |  |  |  |  |  |
| Doppelklick auf den Zeilenkopf markiert zum Löschen bzw. hebt die Löschmarkierung auf       Hinzufügen Rechte für IH-Bereich:     BUS |                                                             |                                                                                                    |  |  |  |  |  |  |  |  |  |  |
| Fügt mittels Dialogbox für nebenstehenden IH-B                                                                                        | ereich Zeilen mit Rechten in obiger Tabelle zu              |                                                                                                    |  |  |  |  |  |  |  |  |  |  |

Vergessen Sie bitte nicht, die Änderungen an diesem Benutzer mit einem Klick auf die Steuerleisten-Schaltfläche "V" in der Datenbank einzutragen.

Um Ihnen auch die Funktionalität von Unterfenster F5 vorstellen zu können, müssen wir jetzt zuerst eine Werkstattgruppe anlegen. Auch dies ist (wie das Anlegen der IH-Bereiche) eigentlich Aufgabe der Arbeitsvorbereitung (AV); wir machen dies jetzt aber einmal selbst. Öffnen Sie hierzu den Menüpunkt "System/Codetabellen Personal/Reparaturort" und legen Sie dort einen Reparaturort an (analog zur Vorgehensweise bei der Anlage eines IH-Bereiches).

| tem Objekte Aufträ  | ge Planung D  | urchführung Sta | tistik Personal       | Zusätze  | Administrato | or Hilfe | Ende              |                          |                          |                       |
|---------------------|---------------|-----------------|-----------------------|----------|--------------|----------|-------------------|--------------------------|--------------------------|-----------------------|
| × A                 | V 7           |                 |                       | Ł        | P            | ~        | L U               | * * *                    | ? <b>6 1</b> ©           | 10.1<br>45.K          |
| Reparat <u>u</u> ro | rt <u>B</u> e | deutung         |                       |          |              |          |                   |                          |                          |                       |
| AC                  | Aa            | ichen           |                       |          |              |          |                   |                          |                          |                       |
|                     |               |                 |                       |          |              |          |                   |                          |                          |                       |
|                     | □ [           | Dieser "F       | leparatu              | rort" is | st nur (     | ein S    | Sammelbe          | egriff für <u>F</u> remo | lfirmen                  | Zufugen               |
| Rep.Ort             | □ [           | Dieser "F       | Reparatur<br>Bedeutur | ng       | st nur (     | ein S    | Sammelbe<br>Fremo | egriff für <u>F</u> remo | lfirmen<br>Auftragsdruck | Zufugen<br>Verwendung |

Falls Ihr Unternehmen nur an einem einzigen Ort Instandhaltung betreibt, können Sie hier ein Kürzel für den Unternehmensstandort eingeben; falls Instandhaltung an unterschiedlichen Orten/Betriebshöfen etc. betrieben wird, können Sie hier entsprechend mehrere Reparaturorte definieren. Dass es sinnvoll, auch noch einen Pseudo-Reparaturort für Fremdfirmen zu definieren, wird in der Einstiegsanleitung näher erläutert.

Ab diesem Zeitpunkt werden Sie übrigens nach einer Neuanmeldung in BIDS Warnhinweise bekommen, dass für diesen Reparaturort noch keine Auftragsfeinplanung stattgefunden hat und noch keine Auftragsbelege ausgedruckt wurden. Kümmern Sie sich nicht weiter darum – dies ist später alles Aufgabe der Arbeitsvorbereitung.

Legen Sie danach außerdem mit dem Modul "System/Codetabellen Mat,ASt,BMi/Lager" ein Kürzel für dasjenige Lager an, von dem die zur Instandhaltung eingesetzten Mitarbeiter dieses Reparaturortes ihr für die Instandhaltungsarbeiten benötigtes Material entnehmen.

| 🛅 B I D S [ADMIN / SCHULUN | G] - [System: Codetabellen Mat/ASt/BMi: Lager]                           |                   |
|----------------------------|--------------------------------------------------------------------------|-------------------|
| System Objekte Aufträge    | Planung Durchführung Statistik Personal Zusätze Administrator Hilfe Ende |                   |
| X A V                      | ✓     L     I     I     I     I     I     I                              | 10.11.16<br>45.KW |
|                            |                                                                          |                   |
| <u>L</u> ager              | <u>B</u> edeutung                                                        |                   |
| HL                         | Hauptlager                                                               | <u>Z</u> ufügen   |
|                            |                                                                          |                   |
| Lager                      | Bedeutung                                                                | Verwendung        |
| → HL H                     | Hauptlager                                                               |                   |
|                            |                                                                          |                   |

Nun können Sie mit dem Modul "System/Codetabellen Personal/Werkstattgruppe" diejenigen Werkstattgruppen definieren, die an dem vorhin angelegten Reparaturort existieren. Eine kleine Besonderheit bei diesem Modul ist, dass Sie zunächst das Kürzel des Reparaturortes eingeben und dessen bisherigen Einträge mit einem Klick auf die Steuerleisten-Schaltfläche "A" anzeigen lassen müssen, bevor Sie hier neue Werkstattgruppen definieren können. Das Modul zeigt der Übersichtlichkeit halber nämlich nicht alle Werkstattgruppen Ihres Unternehmens gleichzeitig, sondern gestattet immer nur die Bearbeitung der Werkstattgruppen eines bestimmten Reparaturortes auf einmal.

| BIDS [ADMIN / SCHULUNG] - [System: Codeta | bellen Personal: Werkstattgru | ppe]                |                |            |            |           |          |       | _ 0 ×  |
|-------------------------------------------|-------------------------------|---------------------|----------------|------------|------------|-----------|----------|-------|--------|
| System Objekte Aufträge Planung Durchfüh  | rung Statistik Personal Z     | lusätze Administrat | tor Hilfe Ende |            |            |           |          |       |        |
| × A V Z L                                 | tin tin                       | ) P                 | × j.           | U 👗        | * >        | 8         | i ©      | 1     | 45.KW  |
| Reparaturort                              |                               |                     |                |            |            |           |          |       |        |
|                                           |                               |                     |                |            |            |           |          |       |        |
| AC                                        |                               |                     |                |            |            |           |          |       |        |
|                                           |                               |                     |                |            |            |           |          |       |        |
| Werkstattgruppe Bed                       | leutung bzw. N                | lame der            | Fremdfirr      | na         | Anschri    | tt (bei ⊢ | remdfirm | a)    |        |
| ELEK Ele                                  | ktriker                       |                     |                |            |            |           |          |       |        |
|                                           |                               |                     |                |            |            |           |          |       |        |
| Stundenlohn Konto                         | Lager                         |                     |                |            |            |           |          |       |        |
|                                           |                               |                     | Drucke         | r für      |            | 1         |          |       |        |
| 35,00                                     | HL                            | c.g                 | Auftrag        | sbelege:   |            | es.       |          |       |        |
|                                           |                               |                     |                |            |            |           |          |       |        |
| Aufträge automatisch                      | verschieben a                 | uf ein Dat          | tum mit W      | /erkstattk | anazität : | > 0       |          |       |        |
| - / tallage automation                    | relationed                    |                     |                | Cinotatin  | upuzitut   | U         |          | 7     | ufügen |
| Aufträge werden von '                     | Mobilen Insta                 | ndhaltern"          | ausgefül       | nrt        |            |           |          |       | urugen |
|                                           |                               |                     |                | 14         |            | <b>D</b>  | 14       |       |        |
| vvGruppe Bedeutu                          | ng / Name /                   | Anschrift           | Lohn           | Konto      | Lager      | Drucke    | Verschi  | Mobil | Verwe  |
| → ELEK Elektriker                         | 1                             |                     | 35,00          |            | HL         |           |          |       |        |
|                                           |                               | 1                   | 1              |            |            |           | l        |       |        |

Nachdem Sie die neue Werkstattgruppe (mit einem Klick auf die Steuerleisten-Schaltfläche mit der grünen Diskette) gespeichert haben, erscheint zusätzlich ein Hinweis, dass Sie für die neue Werkstattgruppe eine Rechtevergabe vornehmen sollten.

| 🔁 8 I D S [ADMIN / SCHULUNG] - [System: Codetabellen Personal: Werkstattgruppe]                  |                                                                                     |
|--------------------------------------------------------------------------------------------------|-------------------------------------------------------------------------------------|
| System Objekte Aufträge Planung Durchführung Statistik Personal Zusätze Administrator Hilfe Ende |                                                                                     |
| × A V 7 L B & I R R I B & A                                                                      | ?         ii         (a)         (c)         10.11.16           45.KW         45.KW |
| Reparat <u>u</u> rort                                                                            |                                                                                     |
|                                                                                                  |                                                                                     |
| Werkstattgruppe Bedeutung bzw. Name der Fremdfirma Anschrift                                     | (bei Fremdfirma)                                                                    |
| ELEK Elektriker                                                                                  |                                                                                     |
| Stundenlohn     Konto     Lager       35,00     HL     Drucker für                               | z                                                                                   |
| Aufträge automatisch verschiebe Aufträge werden von "Mobilen Ir Aufträge werden von "Mobilen Ir  | Zufügen                                                                             |
| WGruppe Bedeutung / Name                                                                         | ruckeVerschie Mobil Verwe                                                           |
| ELEK Elektriker                                                                                  |                                                                                     |
|                                                                                                  |                                                                                     |

Dies ist nun wiederum Ihre Aufgabe als Administrator. Öffnen Sie hierfür wieder das Modul "Administrator/Benutzer/Benutzer", lassen Sie sich den Benutzer "TESTER" anzeigen und gehen Sie dann zum Unterfenster F5.

| 🔠 B I D S [ADMIN / SCHULUNG] - [                       | Administrator: Benutzer: Benu                                                                                                    | tzer]                                  |                       |                  |                   |  |  |  |  |  |  |  |  |
|--------------------------------------------------------|----------------------------------------------------------------------------------------------------|----------------------------------------|-----------------------|------------------|-------------------|--|--|--|--|--|--|--|--|
| System Objekte Aufträge Plan                           | ung Durchführung Statisti                                                                                                    | k Personal Zusätze Administrator Hilfe | Ende                  |                  |                   |  |  |  |  |  |  |  |  |
| × A V                                                  | Z L 🔄                                                                                                    |                                        | ▶ H <u></u> ▲ ∧       | • ? <b># i</b> © | 10.11.16<br>45.KW |  |  |  |  |  |  |  |  |
| F1=Allgemein                                           | F2=Farben                                                                                                    | F3=IHB-unabhängig                      | F4=IHB-abhängig       | F5=W.gruppen     | F6=Konten/Auflös. |  |  |  |  |  |  |  |  |
| Werkstattgrupp<br>(bezieht sich nu<br>der mitarbeiterb | Werkstattgruppen-abhängige Rechte:       Alles zugänglich machen         (bezieht sich nur auf die Einsicht/Auswertung       Alles zugänglich machen         der mitarbeiterbezogenen Istzeiten)       Alles zugänglich machen |                                        |                       |                  |                   |  |  |  |  |  |  |  |  |
| Bisher <u>z</u> ug                                     | änglich:                                                                                                    |                                        | Bisher <u>u</u> nzugå | änglich:         |                   |  |  |  |  |  |  |  |  |
| Repara                                                 | turort W                                                                                                    | erkstattgruppe                         | Reparatur             | ort Werkstat     | ttgruppe          |  |  |  |  |  |  |  |  |
| → AC                                                   | ELEK                                                                                                    |                                        |                       |                  |                   |  |  |  |  |  |  |  |  |
|                                                        |                                                                                                    |                                        |                       |                  |                   |  |  |  |  |  |  |  |  |

Dort steht die neue Werkstattgruppe momentan noch in der rechten Tabelle. Mit einem Klick auf den Zeilenkopf (oder einem Klick auf die Schaltfläche "Alles zugänglich machen") können Sie die Werkstattgruppe in die linke Tabelle stellen. Hierdurch erhält der Benutzer das Recht, in der Auftragsstatistik bei denjenigen Arbeiten, welche von dieser Werkstattgruppe durchgeführt wurden, nachzuschauen, welche Mitarbeiter genau die Arbeiten durchgeführt haben, welche Zeit sie hierfür jeweils gebraucht haben und welche Zulagen (z.B. Schmutzzulage) sie evtl. zusätzlich erhalten haben. Die gesonderte Rechtevergabe für diese personenbezogenen Informationen ist dem Mitbestimmungsgesetz geschuldet, weshalb Sie auch nicht versäumen sollten, diese Einsichtsmöglichkeit mit dem Betriebsrat abzustimmen. Vergessen Sie bitte nicht, die Änderungen an diesem Benutzer mit einem Klick auf die Steuerleisten-Schaltfläche "V" in der Datenbank einzutragen.

Als Letztes wollen wir Ihnen noch das Modul "Administrator/Benutzer/Schadensmelder" vorstellen. Es definiert zusätzliche Kürzel (nicht mit den Benutzer-Kürzeln zu verwechseln) für diejenigen Personen, die der AV über ein spezielles Modul Schäden melden können. Geben Sie für unseren Test bitte im Feld "Melder" den Wert "FADI" ein, ergänzen Sie das Feld "Voller Name", lassen Sie das Feld "Passwort" leer und klicken Sie auf die "Zufügen"-Schaltfläche. Abschließend müssen Sie die neue Tabellenzeile nur noch mit der Steuerleisten-Schaltfläche "grüne Diskette" in der Datenbank speichern.

| BIDS [A   | DMIN / S | SCHULUN | IG] - [Admi | nistrator: Benutz | er: Schade | nsmelder] |         |                |           |       |       |       |      |          |   |   |   |   |   |    |      |      |            | x I           |
|-----------|----------|---------|-------------|-------------------|------------|-----------|---------|----------------|-----------|-------|-------|-------|------|----------|---|---|---|---|---|----|------|------|------------|---------------|
| System Ob | jekte A  | ufträge | Planung     | Durchführung      | Statistik  | Personal  | Zusätze | Administra     | tor Hilfe | Ende  |       |       |      |          |   |   |   |   |   |    |      |      |            |               |
| ×         | A        | Ŷ       | 7           | Í-                | 8          | ¢.        |         | P              | 1         | j.    | IJ    | 4     |      | <b>a</b> | > | 8 | ø | i | 0 |    | 1    |      | 10<br>  45 | .11.16<br>.KW |
| Melde     | er:      | F       | ADI         |                   |            |           | Volle   | er <u>N</u> an | ne:       | Fał   | nrdie | nstle | eitu | ng       |   |   |   |   |   |    |      |      |            |               |
| Pass      | wort     | : [     |             |                   |            |           | Z       | Zufüge         | en        |       |       |       |      |          |   |   |   |   |   |    |      |      |            |               |
|           | N        | 1elde   | er          |                   |            |           |         |                | Volle     | er Na | ame   |       |      | _        | _ | _ | _ | _ |   | Pa | assv | vort |            |               |
| → FA      | DI       |         |             | Fahro             | lienst     | leitur    | ng      |                |           |       |       |       |      |          |   |   |   |   |   |    |      |      |            |               |

#### 6 Schnittstellen

Ein weiteres wichtiges Thema im Zusammenhang mit der Administration ist die Möglichkeit, BIDS an andere Unternehmenssoftware anzubinden. Hierfür gibt es in BIDS bereits zahlreiche kostenlose Schnittstellen, die Sie manuell über den Menüpunkt "Administrator/Schnittstellen/Neutral" starten können. Manche dieser Schnittstellen realisieren wir (gegen Aufpreis) auch kundenspezifisch; diese können Sie dann über den Menüpunkt "Administrator/Schnittstellen/Spezifisch" manuell starten. Aus Sicherheitsgründen ist jedoch im BIDS-Schulungssystem das kundenspezifische Modul überhaupt nicht zugänglich und das neutrale Modul wird nur im Ansichtsmodus geöffnet (Sie erhalten einen entsprechenden Hinweis). Beide Module sind nur im BIDS-Produktionssystem praktisch nutzbar.

| BID    | S [ADMIN | / SCHULUN | NG] - [Haup | itmenü]      |           |          |         |                                           |      |      |                                           |   |   |   |   |   | - 6 -           | x       |
|--------|----------|-----------|-------------|--------------|-----------|----------|---------|-------------------------------------------|------|------|-------------------------------------------|---|---|---|---|---|-----------------|---------|
| System | Objekte  | Aufträge  | Planung     | Durchführung | Statistik | Personal | Zusätze | Administrator Hilfe                       | Ende |      |                                           |   |   |   |   |   |                 |         |
| 2      | 14       | Ý         | Z           | L.           | 4         | i d      | 1       | Konfiguration<br>Codetabellen<br>Benutzer |      | ;]   | * * /                                     | 1 | i | 0 | 1 | × | 10.11.<br>45.KV | 16<br>/ |
| -      |          |           |             |              |           |          |         | Mobile IH<br>Batch/Druck                  |      | ; [  |                                           |   |   |   |   |   |                 |         |
|        |          |           |             |              |           |          |         | Schnittstellen                            |      | *    | Export-Daten                              |   |   |   |   |   |                 |         |
|        |          |           |             |              |           |          |         | Initialisieren                            |      | •    | Import-Daten                              |   |   |   |   |   |                 |         |
|        |          |           |             |              |           |          |         | Updates                                   |      | •    | Material<br>Auftragskonten<br>SAP-Nummern |   |   |   |   |   |                 |         |
|        |          |           |             |              |           |          |         |                                           |      |      | Neutral                                   |   |   |   |   |   |                 |         |
|        |          |           |             |              |           |          |         |                                           |      | 17.5 | Spezifisch                                |   |   |   |   |   |                 |         |
|        |          |           |             |              |           |          |         |                                           |      | -    |                                           | _ |   |   |   |   |                 |         |

Alle Schnittstellen funktionieren als robuste Offline-Schnittstellen, bei denen die Daten mittels Übergabedateien zwischen den beteiligten Systemen ausgetauscht werden. Bei den neutralen Schnittstellen haben diese Dateien ein von uns fest vorgegebenes Format; bei den kundenspezifischen Schnittstellen kann es auch ein anderes Format (des Fremdsystems) sein.

Bei einem manuellen Anstoß (über die beiden vorgenannten Menüpunkte) wird solch eine Übergabedatei eingelesen (bei einer Import-Schnittstelle) bzw. erzeugt/erweitert (bei einer Export-Schnittstelle). Bei einem automatischen Anstoß wird hingegen zyklisch nach einer Importdatei gesucht bzw. eine Exportdatei erzeugt/erweitert. Dies ist möglich mit Hilfe des Moduls "Administrator/Konfiguration/Einzeldaten", wo Sie in Fenster F4 in der Tabelle markieren können, welche Schnittstellen automatisch bedient werden sollen.

| Daten-Ex          | <b>cport:</b> - Intervall in Minuten, in dem ein Dater<br>eingesteuert wird (0 = einmal täglic               | nexport-Batch<br>h): |   | 10          | Zuletzt eingesteuert:       |
|-------------------|----------------------------------------------------------------------------------------------------|----------------------|---|-------------|-----------------------------|
|                   | - Priorität eines eingesteuerten Export                                                                      | -Batches:            |   | 50          | 10.11.2016-14:07:14         |
| Daten-Im          | <ul> <li>iport: - Intervall in Minuten, in dem ein Dater<br/>eingesteuert wird (0 = einmal täglic</li> </ul> | nimport-Batch<br>h): |   | 10          | Zuletzt eingesteuert:       |
|                   | - Prioritat eines eingesteuerten Import                                                                      | -Batches:            |   | 50          | 10.11.2016-14:07:14         |
| A <u>u</u> tomati | ische Importe / Exporte:                                                                                     |                      |   |             |                             |
|                   | Art des Importes bzw. Exportes                                                                               | Automatisch          | Â |             |                             |
|                   | Import Betriebsleistung/Verbrauch                                                                            |                      |   |             |                             |
|                   | Import Aufenthaltsort                                                                                        |                      |   | Bitte infor | mieren Sie uns, falls       |
|                   | Import Technische Messungen                                                                                  |                      |   | Sie kunde   | nneutrale Schnittstellen    |
|                   | Import Zustandsschalter                                                                                      |                      |   | nutzen, da  | amit Sie rechtzeitig über   |
|                   | Import Schadensmeldung                                                                                       |                      |   | deren Än    | derungen informiert werden! |
|                   | Import Nichtverfügbarkeit für IH                                                                             |                      | - |             |                             |

Das Verzeichnis, in dem bei dieser Automatisierung die Schnittstellendateien liegen müssen, können Sie in Fenster F3 desselben Moduls definieren (oberstes Feld) und die Modulhilfe (aufrufbar über die Schaltfläche mit dem gelben Fragezeichen in der Steuerleiste) nennt Ihnen außerdem die Namen, welche diese Dateien haben müssen, falls Sie die automatischen Schnittstellen in der kostenlosen "neutralen" Variante nutzen möchten. In der vorstehenden Abbildung sehen Sie außerdem Felder, mit denen geregelt wird, in welchen Zeitabständen der Batch-Client diese Schnittstellen automatisch bedienen soll. Wie Sie sehen, kann dies recht zeitnah sein (minimal im Minutentakt). Um manche Exportschnittstellen nutzen zu können, ist es zudem erforderlich, im Modul "Administrator/Konfiguration/Nummernkreise" im Fenster F2 eine bestimmte Checkbox zu markieren. Der Aufbau der neutralen Schnittstellendateien (es handelt sich stets um ASCII-Dateien) und alle Besonderheiten, die Sie bei Nutzung der Schnittstellen zu beachten haben, wird in der Modulhilfe des Menüpunktes "Administrator/Schnittstellen/Neutral" bytegenau beschrieben.

Es gibt zahlreiche Schnittstellen, die hier nur stichwortartig genannt seien. Importschnittstellen sind: Betriebsleistungsstände, Verbrauchsstoffe, Zustandsschalter, Messgrößen, Schadensmeldungen, Aufenthaltsort, Nichtverfügbarkeit, Radreifen-Messdaten, Materialstamm, Entnahmen/Rückgaben lagergeführten Materials, Entnahmen nicht-lagergeführten Materials, Kundenstammdaten, Fremdkosten/Rückvergütungen. Exportschnittstellen sind: Personal-Istzeiten, Objektbedarf, Schadensmeldungen, Arbeitsstand-/Betriebsmittelbelegungen, Materialreservierungen, Langfristige Materialinformation, Entnahmen/Rückgaben lagergeführten Materials, Verbrauch nicht-lagergeführten Materials, Materialbestellungen, Fremdleistungen/Rückvergütungen, Rechnungen. Dass manche Stichworte sowohl als Import- als auch als Exportvariante erscheinen, liegt daran, dass man BIDS bei diesen Größen so konfigurieren kann, dass die Daten entweder in BIDS eingegeben (und dann exportiert werden) oder im Fremdsystem eingegeben werden (und dann von BIDS importiert werden). Wir beschränken uns hier darauf, die drei am häufigsten genutzten Schnittstellen etwas ausführlicher vorzustellen:

- Datenexport Personal-Istzeiten: Diese entstehen jedes Mal, wenn mit dem Modul "Durchführung/Auftragsrückmeldung" oder dem Modul "Durchführung/Auftragsnacherfassung" Istzeiten zurückgemeldet werden bzw. Zeiten anschließend mit dem Modul "Personal/Mitarbeiter-Istzeiten" korrigiert werden. Häufig werden diese Daten monatsweise gesammelt und am Anfang des Folgemonats an andere Systeme (Kostenrechnung, Personalabrechnung) weitergegeben. Deshalb wird diese Schnittstelle in BIDS typischerweise nicht automatisiert, sondern manuell angestoßen. Dies hat nämlich den Vorteil, dass man sich die Daten, welche exportiert werden würden, in einem "Probebetrieb" erst einmal anschauen kann, anschließend ggf. noch Korrekturen durchführen kann (mit dem genannten Modul "Personal/Mitarbeiter-Istzeiten") und erst dann den "Echtbetrieb" starten kann, um die Exportdatei zu erzeugen.
- Datenimport Betriebsleistungsstände und Verbräuche von Verbrauchsstoffen: In BIDS können Aufträge auch leistungsabhängig definiert werden; z.B. Wartungsarbeiten, die bei Bussen alle xxx Kilometer durchgeführt werden sollen. Zudem können bei IH-Objekten die Verbräuche beliebiger Stoffe (z.B. Dieselkraftstoff) mengen- und kostenmäßig erfasst werden. Im Bus-Bereich lesen Betankungssysteme z.B. den aktuellen KM-Stand bei der Betankung automatisch mit aus, weshalb wir hierfür eine Schnittstelle vorgesehen haben, die in jedem Datensatz wahlweise nur einen neuen Betriebsleistungsstand oder nur einen neuen Verbrauch oder beide Größen zusammen einliest. Diese Schnittstelle wird zumeist automatisiert.
- Datenimport Materialstamm: Die meisten Unternehmen haben bereits ein Materialwirtschaftssystem (MWS), aus dem z.B. bestimmte Daten (z.B. Materialnummer, Materialbezeichnung, verfügbare Mengen auf den einzelnen Lägern) nach BIDS exportiert werden können. So kann in BIDS ohne Doppelerfassung der Materialbedarf eines Auftrages definiert werden, die Verfügbarkeit des Materials überprüft und zusätzlich zum Auftragsbeleg ein Materialentnahmebeleg gedruckt werden. Auch diese Schnittstelle wird zumeist automatisiert.

### 7 Datensicherung

Wie oben bereits beschrieben, speichert Oracle alle BIDS-spezifischen Daten im Verzeichnis C:\BIDS\ORACLE. BIDS selbst nutzt außerdem noch andere Unterverzeichnisse von C:\BIDS zur Datenspeicherung (für Bilder, Grafiken, Import-/Export-Dateien und mobile Benutzer). Dies ist insofern problematisch, als es sich bei C:\BIDS um ein lokales Verzeichnis handelt. Schließlich ist es in Unternehmen üblich, nur Serverlaufwerke regelmäßig zu sichern, nicht jedoch die Clients. Um dieses Problem zu lösen, empfehlen wir folgendes Vorgehen:

- Ziehen Sie nach der Installation und Konfiguration von Oracle und BIDS ein Image des Rechners ab, auf dem BIDS installiert ist.
- Sorgen Sie dafür, dass geänderte Dateien des Verzeichnisses C:\BIDS in ein Serververzeichnis kopiert werden (wo sie dann automatisch gesichert werden). Wir empfehlen, hierfür das MS-Windows-Dienstprogramm "Robocopy" zu nutzen. Erstellen Sie mit einem Editor (z.B. "notepad.exe") einfach eine Textdatei (z.B. "C:\BIDS\ROBOCOPY.CMD") mit folgendem Inhalt:

%SystemRoot%\system32\robocopy.exe "C:\BIDS" "SERVERVERZEICHNIS" /MIR /MT:5 /R:4 /W:3

Dabei müssen Sie SERVERVERZEICHNIS natürlich noch durch eine konkrete Pfadangabe ersetzen. Sie können eine Verknüpfung mit dieser CMD-Datei auf den Desktop legen und diese dann manuell ausführen oder die Aufgabenplanung von MS-Windows zur automatischen Ausführung der CMD-Datei (beim Herunterfahren des Rechners) nutzen.

Hierzu noch eine Anmerkung: Sollten Sie den BIDS-Installationsort doch im "Program Files"-Bereich angelegt haben, kann es sein, dass BIDS nicht mit den dort befindlichen Dateien arbeitet, sondern mit Kopien, die MS-Windows in diesem Fall automatisch anlegt im Verzeichnis "C:\Benutzer\(Benutzername)\AppData\Local\VirtualStore\Program Files\BIDS". Bitte berücksichtigen Sie dies bei der Datensicherung.

Das gerade beschriebene Verfahren gilt natürlich nur für die Zeit, in der Sie BIDS als Einzelplatzversion nutzen. Sollten Sie BIDS kaufen und mehrere Lizenzen erwerben, werden Sie Oracle schließlich migrieren auf eine Mehrplatzversion, die dann auf einem Server liegt (wir empfehlen, dies von einem Oracle-Partner durchführen zu lassen, bei dem Sie auch die passenden Oracle-Lizenzen erwerben müssen). Dabei können Sie natürlich auch die übrigen Unterverzeichnisse des Verzeichnis C:\BIDS auf den Server verschieben, sodass auf den BIDS-Clients nur noch die Installation der Oracle-Client-Treiber erforderlich ist (bitte die "Full"-Installationsvariante wählen, damit die 32-Bit-Client-Treiber installiert werden) und eine Verknüpfung zum Aufruf des BIDS-Hauptprogramms angelegt werden muss. Batch- und Druck-Client können entweder auf dem Server mitlaufen (bei einem 32-Bit-Server) oder auf einem dezidierten Client-Rechner laufen und dort über die Autostart-Funktionalität automatisch beim Hochfahren gestartet werden. Was Sie sonst noch in BIDS ändern müssen, teilen wir Ihnen beim Kauf des Systems selbstverständlich genau mit. Bei sorgfältigem Lesen dieser Installationsanleitung können Sie diese Informationen auch denjenigen Stellen entnehmen, an denen wir Zusatztätigkeiten genannt hatten, die Sie durchführen müssen, falls Sie einen anderen Installationsort wählen als das von uns vorgeschlagene Verzeichnis C:\BIDS.

#### 8 Deinstallation

Da Sie Oracle und BIDS über MS-Windows-konforme Installationsprogramm installiert haben, können Sie beide Systeme auch auf übliche Weise deinstallieren (nach Anmeldung als ein Benutzer mit Administratorrechten). Öffnen Sie dazu in MS-Windows die "Systemsteuerung" und wählen Sie dort das Feature "Programme und Funktionen".

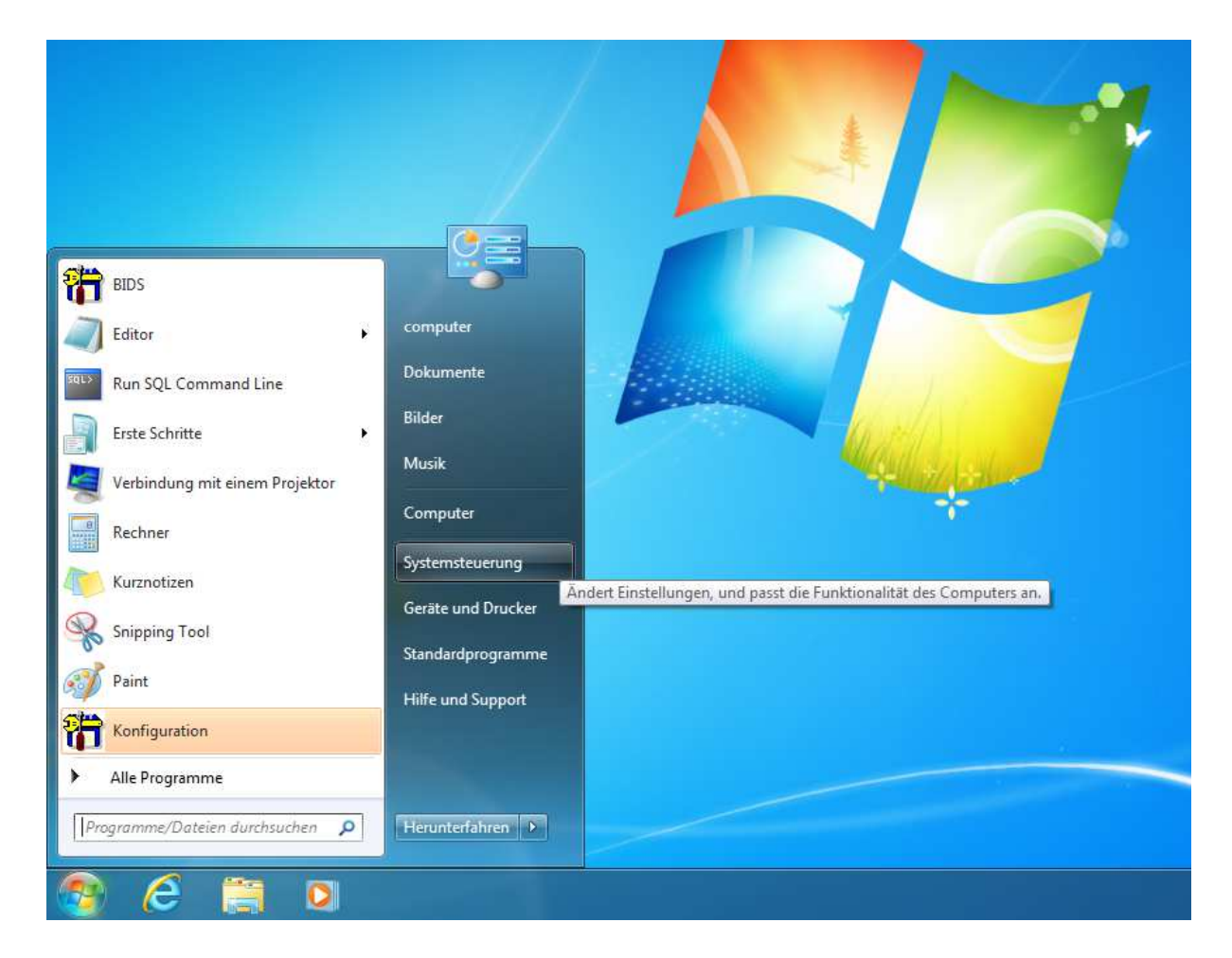

Daraufhin öffnet sich eine Liste mit der bei Ihnen installierten Software, die individuell natürlich sehr unterschiedlich aussehen kann, in jedem Fall aber auch eine Zeile mit dem Programmnamen "BIDS" und eine Zeile mit dem Namen "Oracle ..." beinhaltet. Sicherheitshalber sollten Sie die Deinstallation in der umgekehrten Reihenfolge der Installation vornehmen, also zuerst BIDS und danach erst ORACLE deinstallieren.

| Startseite der Systemsteuerung<br>Installierte Updates anzeigen<br>Windows-Funktionen<br>aktivieren oder deaktivieren | Programm deinstallieren oder ändern<br>Wählen Sie ein Programm aus der Liste aus, und klicken Sie auf "Deinstallieren", "Ändern" oder "Reparieren", um es zu deinstallieren.             |                                                                                               |                                                      |                            |                                                  |  |
|----------------------------------------------------------------------------------------------------|----------------------------------------------------------------------------------------------------|-----------------------------------------------------------------------------------------------|------------------------------------------------------|----------------------------|--------------------------------------------------|--|
|                                                                                                    |                                                                                                    |                                                                                               |                                                      |                            |                                                  |  |
|                                                                                                    |                                                                                                    | BIDS                                                                                          |                                                      | 07.11.2016                 |                                                  |  |
|                                                                                                    | Microsoft .NET Framework 4.6.1                                                                                                    | Microsoft Corporation                                                                         | 01.08.2016                                           | 38,8 MB                    | 4.6.01055                                        |  |
|                                                                                                    |                                                                                                    |                                                                                               |                                                      | 20240                      | 4 6 01055                                        |  |
|                                                                                                    | Microsoft .NET Framework 4.6.1 (Deutsch)                                                                                                    | Microsoft Corporation                                                                         | 02.08.2016                                           | 2,93 IVIB                  | 4.0.01055                                        |  |
|                                                                                                    | Microsoft .NET Framework 4.6.1 (Deutsch) Microsoft Visual C++ 2005 Redistributable                                                                                                    | Microsoft Corporation<br>Microsoft Corporation                                                | 02.08.2016<br>03.11.2016                             | 428 KB                     | 8.0.56336                                        |  |
|                                                                                                    | Wicrosoft .NET Framework 4.6.1 (Deutsch)     Microsoft Visual C++ 2005 Redistributable     Microsoft Visual C++ 2008 Redistributable - x86 9.0.3                                         | Microsoft Corporation<br>Microsoft Corporation<br>Microsoft Corporation                       | 02.08.2016<br>03.11.2016<br>01.08.2016               | 428 KB<br>596 KB           | 8.0.56336<br>9.0.30729.41                        |  |
|                                                                                                    | Wicrosoft .NET Framework 4.6.1 (Deutsch)     Microsoft Visual C++ 2005 Redistributable     Microsoft Visual C++ 2008 Redistributable - x86 9.0.3     Gracle Database 11g Express Edition | Microsoft Corporation<br>Microsoft Corporation<br>Microsoft Corporation<br>Oracle Corporation | 02.08.2016<br>03.11.2016<br>01.08.2016<br>03.11.2016 | 428 KB<br>596 KB<br>549 MB | 4.0.51055<br>8.0.56336<br>9.0.30729.41<br>11.2.0 |  |

Markieren Sie also zuerst mit der linken Maustaste die Zeile mit dem Programmnamen "BIDS" und klicken Sie dann noch einmal der rechten (!) Maustaste darauf. Nun wird die Option "Deinstallieren/ändern" angezeigt, auf die Sie jetzt nur noch (mit der linken Maustaste) zu klicken brauchen. Nun beginnt die Deinstallationsroutine von BIDS. Klicken Sie zunächst bei der Sicherheitsrückfrage auf "Ja", um die Deinstallation zu starten. Dabei erscheint sicher

- 42 -

der Hinweis, dass einige Komponenten nicht entfernt werden konnten. Dies liegt u.a. daran, dass Oracle noch nicht deinstalliert wurde. Klicken Sie einfach auf "OK".

| BIDS entfernen |                                                                     |
|----------------|---------------------------------------------------------------------|
| bibs engemen   |                                                                     |
|                | Anwendung entfernen                                                 |
|                | Einige Komponenten konnten nicht von Ihrem Computer entfernt werden |
|                | ОК                                                                  |

Abschließend beendet sich die Deinstallationsroutine mit der Meldung "Programminstallation entfernt", die Sie nur noch mit "OK" bestätigen müssen.

Deinstallieren Sie nun auf gleiche Weise Oracle. Hier erscheint die Sicherheitsfrage zwar auf Englisch, antworten können Sie aber ebenfalls mit der "Ja"-Schaltfläche. Oracle stoppt nun die Datenbank und deinstalliert sie. Falls dabei das folgende Fenster auftaucht, wählen Sie sicherheitshalber die Option "Do not close applications" (um andere laufende Anwendungen nicht zu stören), bevor Sie auf die "OK"-Schaltfläche klicken.

| Startseite der Systemsteuerung<br>Installierte Updates anzeigen<br>Windows-Funktionen | Programm deinstalliere<br>Wählen Sie ein Programm aus                                                                                                    | en oder ändern<br>der Liste aus, und kli                                                                                                    | icken Sie auf "Deinstallieren", "Ände                                   | ern" oder "Repariere                   | n", um es zu deir            | nstallieren.                                      |
|---------------------------------------------------------------------------------------|----------------------------------------------------------------------------------------------------|----------------------------------------------------------------------------------------------------|-------------------------------------------------------------------------|----------------------------------------|------------------------------|---------------------------------------------------|
| aktivieren oder deaktivieren                                                          | Organisieren 🔻 Deinstallieren                                                                                                    |                                                                                                    |                                                                         |                                        |                              |                                                   |
|                                                                                       | Name                                                                                                    |                                                                                                    | Herausgeber                                                             | Installiert am                         | Größe                        | Version                                           |
|                                                                                       | Microsoft .NET Framework 4.6.1<br>Microsoft .NET Framework 4.6.1<br>Microsoft Visual C++ 2005 Redu                                                                                                    | L<br>L (Deutsch)<br>stributable<br>Oracle Database 110                                                                                               | Microsoft Corporation<br>Microsoft Corporation<br>Microsoft Corporation | 01.08.2016<br>02.08.2016<br>03.11.2016 | 38,8 MB<br>2,93 MB<br>428 KB | 4.6.01055<br>4.6.01055<br>8.0.56336<br>80729.4148 |
|                                                                                       | G Oracle Database 11g Express E 🔤 🔤 VMware Tools                                                                                                    | Setup Status                                                                                                    |                                                                         |                                        |                              | 1.0<br>1.6.3595377                                |
|                                                                                       | Oracle Database 11g Express<br>Files in Use<br>Some files that need to be u<br>The following applications an<br>Distributed Transaction Foo<br>VMware Tools<br>Windows-Explorer<br>C Automatically close and a<br>D on t close applications | Edition - Install Wiza<br>pdated are currently in<br>re using files that need<br>ardinator<br>attempt to restart applic<br>s. (A reboot will be requ | Ind use.                                                                |                                        | Cancel                       |                                                   |
|                                                                                       | InstallShield                                                                                                    |                                                                                                    |                                                                         |                                        |                              |                                                   |

Führen Sie nun einen Neustart von MS-Windows durch. Wie Sie anschließend sehen, wurden die Verzeichnisse "C:\BIDS" und "C:\oraclexe"durch die Deinstallationsroutinen nicht komplett gelöscht und auch im Menü von MS-Windows hat Oracle einige Einträge übriggelassen (die allerdings nicht mehr funktionieren). Löschen Sie die genannten Verzeichnisse und Menüeinträge daher bitte manuell.

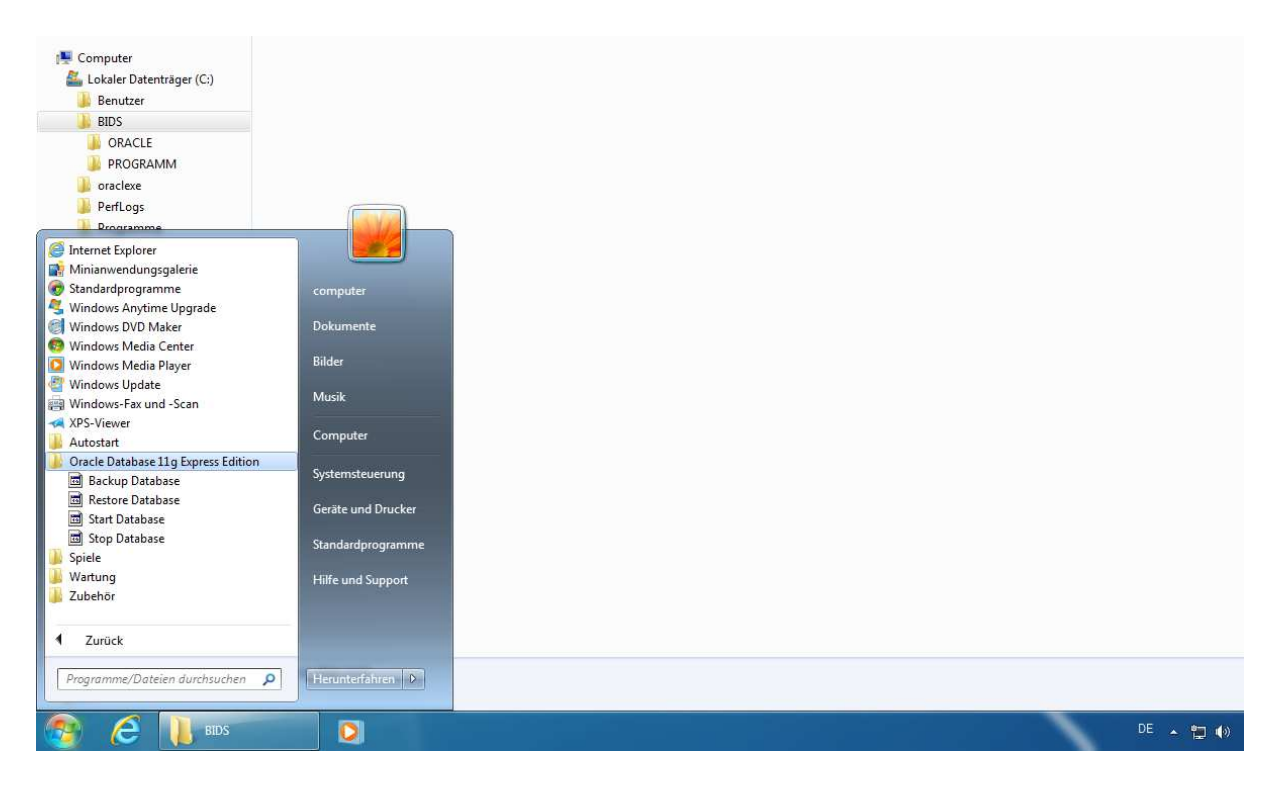

Die Barcode-Schriftarten "CODE\_39A.TTF", "CODE\_39B.TTF" und "CODE\_39C.TTF", deren zusätzliche Installation wir am Ende von Kapitel 2 beschrieben hatten, werden durch die Deinstallationsroutine nicht mitgelöscht. Sie können diese Schriftarten entweder behalten oder über die MS-Windows-Systemsteuerung (Feature: Schriftarten) manuell deinstallieren.

### 9 Kauf

Natürlich würden wir uns freuen, wenn Ihnen die Funktionalität von BIDS gefällt und Sie es nicht deinstallieren, sondern die Kaufversion (ohne Limitierung der Zahl an Objekten) erwerben wollen. Über den Kaufpreis und die Kontaktmöglichkeiten können Sie sich auf unserer Website www.udo-fritsch-it.de informieren. Sie erhalten dann per DVD verschiedene Programmdateien im EXE-Format, die gleichnamige Dateien der Testversion ersetzen und BIDS auch inhaltlich auf den neuesten Programmstand bringen. Ihre Daten aus der Testphase bleiben dabei erhalten; es sei denn, Sie nehmen eine Neuinstallation von Oracle vor. Selbstverständlich erhalten Sie von uns beim Kauf von BIDS auch Unterstützung bei der Migration auf einen Server. Dort können Sie BIDS dann auch als echtes Mehrplatzsystem (also mit mehreren gleichzeitigen Benutzern) nutzen (entsprechende Lizenzierung vorausgesetzt). Beim Kauf zusätzlicher BIDS-Lizenzen teilen wir Ihnen einen entsprechenden Lizenzschlüssel mit, den Sie lediglich im Modul "Administrator/Konfiguration/Lizenzen" eingeben müssen.

| 🗃 B I D S [ADMIN / SCHULUNG] - [Administrator: Konfiguration: Lizenzen]                          | _ 0 _X            |
|--------------------------------------------------------------------------------------------------|-------------------|
| System Objekte Aufträge Planung Durchführung Statistik Personal Zusätze Administrator Hilfe Ende |                   |
| × A V Z L D @ 1 R A D B <b>* * / ? * 1 ©</b> 1 V                                                 | 10.11.16<br>45.KW |
| Geben Sie hier die vom Lizenzgeber mitgeteilten Lizenzschlüssel ein                              |                   |
| Normale BIDS-Benutzer (online):                                                                  |                   |
| Lizenzschlüssel: 102634127488                                                                    |                   |
| Bedeutung: 1 (gleichzeitige normale BIDS-Benutzer)                                               |                   |
| Mobile BIDS-Benutzer (offline):                                                                  |                   |
| Lizenzschlüssel:                                                                                 |                   |
| Bedeutung: (registrierte mobile BIDS-Benutzer)                                                   |                   |
| Zusatzpaket Materialwirtschaft: Zusatzpaket Werkstattrückmeldung:                                |                   |
| lizenziert: Ja lizenziert: Ja                                                                    |                   |

#### **10 Juristisches**

Alle Rechte am System BIDS und den zugehörigen Unterlagen liegen beim Lizenzgeber. Die in BIDS enthaltenen Handbücher (Benutzerhandbuch, Administratorhandbuch) sowie die Seminarunterlage "BIDS für Führungskräfte" sind ausschließlich für Kaufinteressenten und Käufer bestimmt und dürfen nicht zur konzeptionellen Nachahmung von BIDS verwendet werden.

Bei der Zusammenstellung von Texten und Abbildungen in dieser Installationsanleitung wurde mit größter Sorgfalt vorgegangen. Trotzdem können Fehler nicht vollständig ausgeschlossen werden. Für Verbesserungsvorschläge und Fehlerhinweise ist der Herausgeber dankbar.

Das System BIDS sowie die zugehörige Dokumentation wurden mit größter Sorgfalt erstellt. Dennoch übernehmen wir (außer in den Fällen von § 309 Nr. 7 und 8 BGB) keine Haftung für die Folgen eventueller Fehlfunktionen (sofern nicht vertraglich anderes vereinbart wurde). Bitte nutzen Sie die kostenlose Testphase, um herauszufinden, ob das Programm Ihren Anforderungen entspricht.

Alle in diesem Dokument sowie im System BIDS genannten Namen und sonstigen Bestandteile können Marken- oder Warenzeichen sein, die sich im Eigentum fremder Rechteinhaber befinden und ausschließlich deren Besitzrechten unterliegen.